# intelbras

## Installation Guide

AMT 2018 E AMT 2018 EG AMT 2118 EG AMT 2018 E3G

# intelbras

## AMT 2018 E, AMT 2018 EG, AMT 2118 EG and AMT 2018 E3G Alarm center

Congratulations, you have just purchased a product with Intelbras quality and safety.

The AMT 2018 E, AMT 2018 EG, AMT 2118 EG and AMT 2018 E3G monitored alarm centers have advanced technology and are easy to program. They have 8 memories for phone numbers, *Panic function, Emergency function, 24-hour zone, intelligent battery charger with protection against short circuit or reverse polarity, timer and sensor test function*. They can be connected to opening, infrared, impact, and other sensors. They report events to 2 IP destinations (monitoring companies) and have a remote configuration option.

For more information, access the QR codes below:

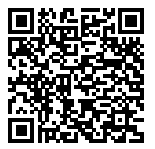

Complete manual

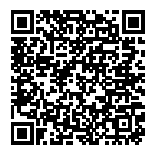

Video tutorials

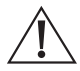

Attention: this product comes with a factory default password. For your security, it is essential that you change it as soon as you install the product and ask your technician about the passwords set, which users have access and the recovery methods.

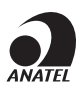

This is a product homologated by Anatel, the homologation number can be found on the product's label. For further information use the link *sistemas.anatel.gov.br/sch*.

## Summary

| 1.Installation                                                                | 4   |
|-------------------------------------------------------------------------------|-----|
| 1.1. Power supply board connector                                             | . 5 |
| 1.2. Network cable connector                                                  | .6  |
| 1.3. Battery connector                                                        | .7  |
| 1.4. Siren input                                                              | .7  |
| 1.5. Wireless device receiver input XAR 4000 and XAT 2000/3000/ 4000 keyboard | .8  |
| 1.6. Auxiliary output                                                         | 12  |
| 1.7. Telephone output                                                         | 12  |
| 1.8. Telephone line input                                                     | 13  |
| 1.9. Connector for GPR module                                                 | 13  |
| 1.10. Zone/sector input                                                       | 14  |
| 2. Connection via Cloud                                                       | 19  |
| 3.Apps                                                                        | 21  |
| 3.1. Mobile Apps                                                              | 21  |
| 4. Resetting Passwords and Center configurations                              | 26  |
| 4.1. Reset                                                                    | 26  |
| 4.2. Temporary master password and installer reset.                           | 26  |
| 4.3. Reset by programming mode                                                | 26  |
| 4.4. Wireless device Reset                                                    | 27  |
| 5. Programming                                                                | 27  |
| Narranty Terms                                                                | 50  |

## 1. Installation

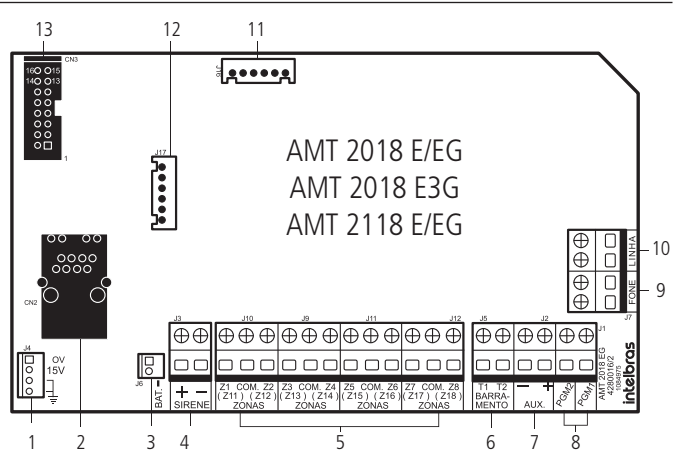

- 1. Connector for power supply from the switched-mode power supply;
- 2. Connector for network cable connection (Ethernet);
- 3. Battery connector;
- 4. Siren input;
- 5. Zone/sector input;
- 6. Bus input T1 and T2;
- 7. Auxiliary Output (AUX);
- 8. PGM programmable output;
- 9. Telephone output;
- 10. Telephone line input;
- 11. Connector for recording the center's micro;
- 12. Connector for recording the micro that controls the GPRS card;
- 13. Connector for GPRS module.

**Note:** » The GPRS XL 865 module is only compatible with the AMT 2118 EG center, whereas the GPRS AMT E/EG module is only compatible with the AMT 2018 EG center.

» AMT 2018 E3G is only compatible with 3G module.

## 1.1. Power supply board connector

When purchasing the alarm center, a complementary kit containing resistors, cables and guides is provided to the user.

Before starting to use the product it is necessary to integrate the main and power supply boards. This process must be done manually by connecting the 4-way cable from connector J4 on the main board to connector CN3 on the power supply board.

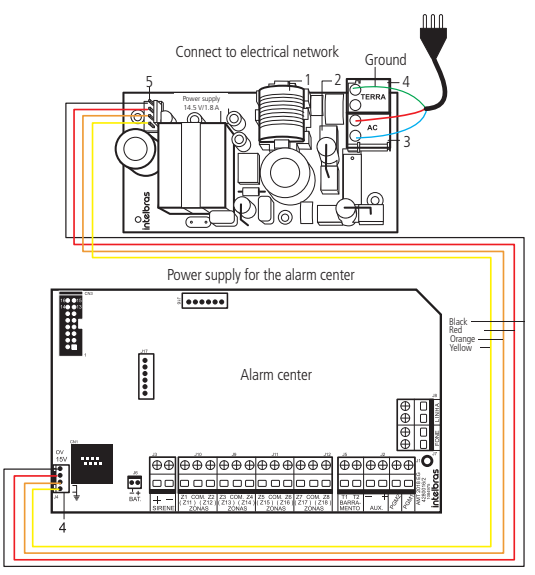

- 1. PTH fuse 5,1x20 Delay 250 V/1 A.
- 2. PTH fuse 5,1x20 Delay 250 V/1 A.
- 90 and 265 Vac mains input full range, i.e., without the need for a voltage selector switch. This way, even if some variation of voltage occurs in the power grid, the center will continue working normally.
- 4. Ground.
- 5. 14.5 Vdc/1.8 A DC output to power the alarm center, meeting the needs of most installations.

### Connecting the power cable

To connect the board to the AC mains it will be necessary to connect the cable to the CN1 (AC) and the (CN2) GROUND connector of the power supply board, as shown in the image below:

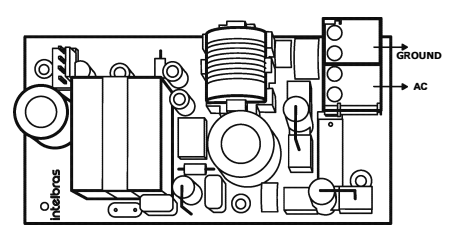

**Note:** Intelbras alarm centers have on their sides some flaps that can be cut to pass cables without losing the product warranty.

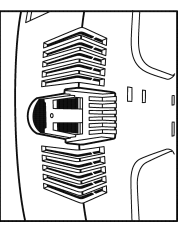

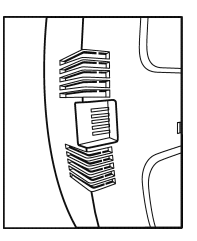

### 1.2. Network cable connector

Communication via Ethernet is done through cabling on the main board. To use this type of communication simply place one end of an RJ45 cable into the connector on the board and the other end should be connected to an internet port on the router/ modem.

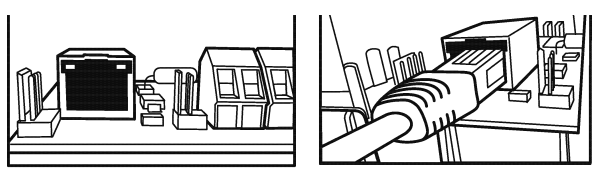

Note: the port speed is 10 Mb.

## 1.3. Battery connector

To connect the battery to the center, observe the polarity, i.e., red wire (positive) connected to the center's positive side and black wire (negative) connected to the center's negative side. As shown in the illustrative figure below:

The center has protection against reverse polarity, battery short-circuit, and also protection to prevent the battery from being damaged in case of a mains failure. If the battery voltage is below 10 V, the siren and auxiliary outputs will be deactivated.

**Note:** the battery charger works pulsatively, so it cannot be measured using a voltmeter.

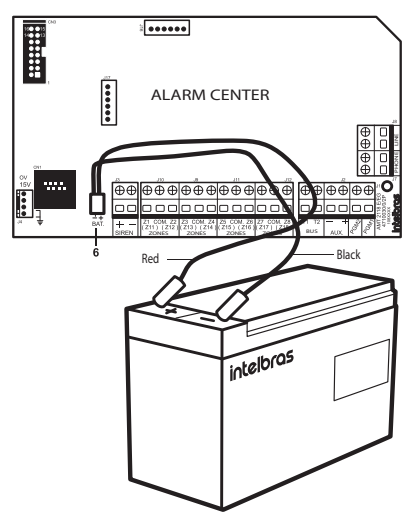

### 1.4. Siren input

One or more sirens can be connected, provided that the total current is:

- » Without battery: 400 mA;
- » With battery: 1 A.

**Note:** to connect more than one siren, the system must be equipped with a battery. It is important to emphasize that if the siren is connected to the center being fed only by the electrical network, without the battery, its tone will be pulsative.

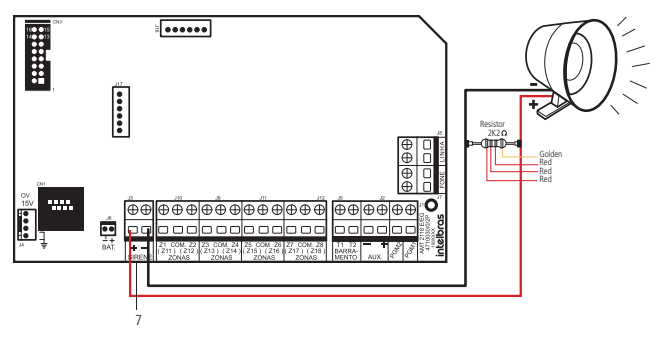

**Attention:** connect a 2K2 Ohm resistor (supplied with the center) in parallel with the siren wire, this procedure prevents the siren from making noise while it is turned off. This noise is generated by the siren wire's short-circuit or cut detection circuit and does not cause any damage to the equipment.

For the alarm center to recognize the cut or short circuit of the siren wire, it must be enabled in programming mode.

### 1.5. Wireless device receiver input XAR 4000 and XAT 2000/3000/ 4000 keyboard

Used for communication of wireless keyboards and device receivers.

Keyboard Connection:

The AMT 2018 E/EG control panel comes with the XAT 2000 LCD keyboard, which is used to program the product.

**Note:** The AMT 2018 E/EG alarm center can also be connected to the XAT 3000 LED and XAT 4000 LCD keyboards.

When unpacking the keyboard it will have some connected wires with colors and meanings explained below:

| Keyboard Connector                     | Wire Color  |
|----------------------------------------|-------------|
| Power Vdc +12V                         | Red Wire    |
| Grounding or (-)                       | Black Wire  |
| T1 Bus                                 | Green Wire  |
| T2 Bus                                 | Yellow Wire |
| Zone 9 (Z9) or Wired Single Zone (*)   | Blue Wire   |
| Zone 10 (Z10) or Wired Single Zone (*) | White Wire  |
| Common for zones                       | Black Wire  |

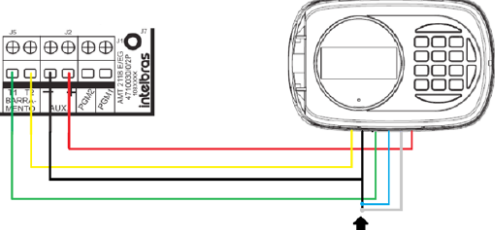

To cancel the keyboard zones connect the blue and white wire to the black wire of the 6 way cable

The Vdc +12 V power supply, red wire, of the keyboards should be connected to the AUX+ point of the alarm center. The grounding, black wire, for the keyboards must be connected to the center's AUX- point. As for the busbars T1, green wire, and T2, yellow wire, from the keyboards must be connected to points T1 and T2 of the alarm center units, respectively.

- **Note:** » The keyboard zones (Zone 09 and Zone 10) behave as single zones, they can't be duplicated.
  - » We recommend that you do not use external power supplies to feed the devices connected to bus T1 and T2, their power supply must be connected to the center's AUX output.
  - » If it is necessary to use an external power supply for powering some device on bus T1 and T2, it must be connected the Negative (-) of the power supply in common with the Negative of the Auxiliary Output of the center (AUX -).

#### Keyboard addressing jumper

A maximum of 4 keyboards may be connected per center. The jumper's position in the Address connector defines which will be Keyboard 1, Keyboard 2, Keyboard 3, and Keyboard 4.

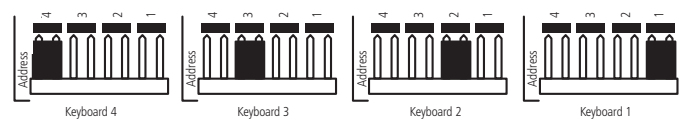

The following table shows the identifications of the zones according to the addressing of the keyboard jumper.

| Keyboard   | Blue Wire | White Wire |
|------------|-----------|------------|
| Keyboard 1 | Zone 09   | Zone 10    |
| Keyboard 2 | Zone 19   | Zone 20    |
| Keyboard 3 | Zone 21   | Zone 22    |
| Keyboard 4 | Zone 23   | Zone 24    |

#### Wireless device Receiver connection

The AMT 2018 E/EG, AMT 2018 E 3G and AMT 2118 EG centers are compatible with the XAR 4000 receiver, operating only in OOK modulation (unsupervised devices).

**Note:**we do not guarantee the operation of XAR 4000 Smart with centers or wireless sensors not manufactured by Intelbras. As for remote controls from other manufacturers, they must have the following features to work with XAR 4000 Smart:

- 1. Operate in OOK modulation;
- 2. Operate on 433.92 Mhz frequency;
- 3. Transmission rate 1.886 Kbps.

### Connection to the T1/T2 bus

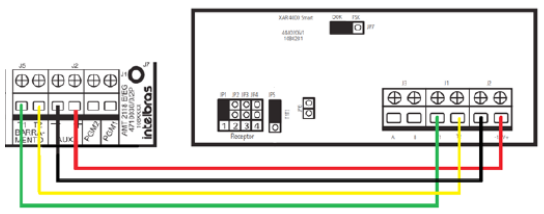

- 1. Connect the receiver's T1 terminal to the center's T1 input and the receiver's T2 terminal to the center's T2 input. Use 4 × 26 AWG or higher cable with a maximum length of 100 m and a total resistance of up to 40  $\Omega$ ;
- 2. Power is connected to the auxiliary output of the alarm center;
- 3. For addressing the XAR 4000 SMART, there are four jumpers: JP1, JP2, JP3, and JP4. All receivers leave the factory with the jumper in position JP1. If you are using more than one device, the second one should have the jumper in the JP2 position, and so on;

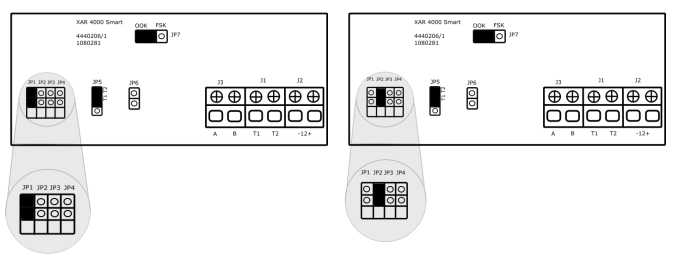

 For bus selection, jumper JP5 must be in position T1T2; *Note:*the AMT 2018 E/EG and AMT 2118 E/EG centers have only the T1 and T2 bus.

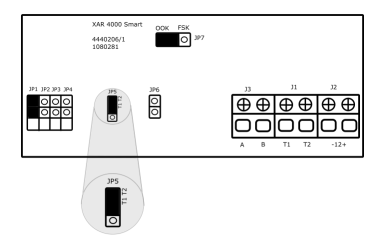

5. Jumper JP6 must be open;

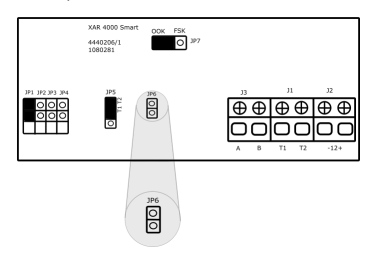

 Jumper JP7 can be positioned for OOK, because the AMT 2018 E/EG, AMT 2018 E3G and AMT 2118 E/EG centers accept only OOK modulation (unsupervised devices).

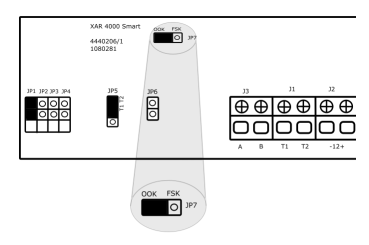

## 1.6. Auxiliary output

Output is used to power accessories such as infrared sensors, remote keypad, etc. It is recommended that you use 4 X 26 AWG gauge cable (approximately 0.41 mm diameter of the metal part of the wire).

Attention: when connecting, observe polarity (+/-). Maximum allowed current: 1.2 A.

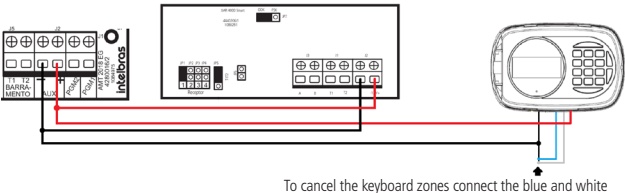

wires to the Common, black wire, of the 6-way cable

#### 1.7. Telephone output

It is the exit of the telephone line, connect to it the wires intended for the telephone sets installed in the place.

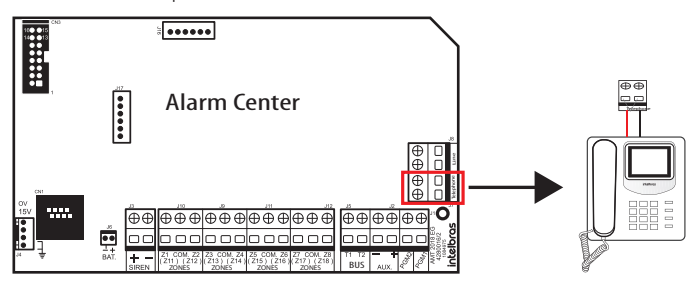

## 1.8. Telephone line input

This is the telephone line's input, connect the two wires of the public telephone line to it.

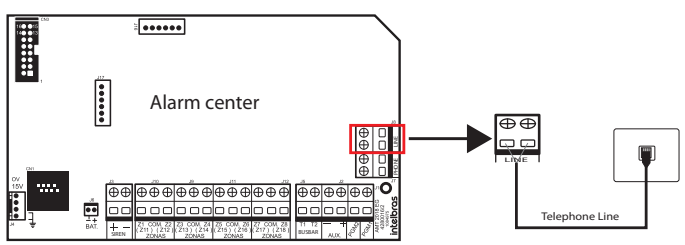

**Note:** to configure the dialing settings through the telephone line, access the complete manual on the site: www.intelbras.com.br.

## 1.9. Connector for GPR module

Communication via GPRS occurs through the addition of the CHIP in the module that comes with the center.

**Note:** only the AMT 2018 EG, AMT 2018 E3G and AMT 2118 EG centers come with the GPRS module.

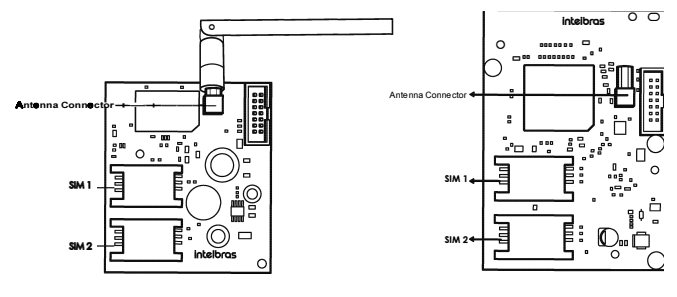

AMT 2018 EG and AMT 2118 EG

AMT 2018 E3G

#### 1.10. Zone/sector input

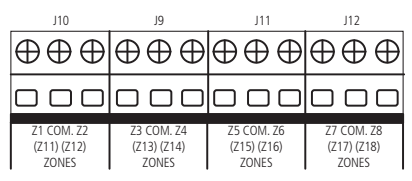

Input for connecting the wired sensors, where a 4×26 AWG or higher cable with a maximum length of 100 m and a total resistance of 40  $\Omega$  must be used.

These terminals are divided into groups of three, with the common (COM, in the middle) and zone inputs (Z1, Z2, Z3, Z4, Z5, Z6, Z7 and Z8, on the sides).

If you are using Single Zones, the zone number is what is described next to the word *COM*.

For example, in the last terminal block we have Z7 (Zone 7), COM (Common) and Z8 (Zone 8). If configured as Dual Zones, use the following chart to identify the high zones.

| Input terminal | Dual zone number |
|----------------|------------------|
| Z1             | Zone 11          |
| Z2             | Zone 12          |
| Z3             | Zone 13          |
| Z4             | Zone 14          |
| Z5             | Zone 15          |
| Z6             | Zone 16          |
| Z7             | Zone 17          |
| Z8             | Zone 18          |

**Note:** the sensor connected to the  $2K2 \Omega$  resistor becomes zone 1, the sensor connected to the  $3K9 \Omega$  resistor becomes zone 11.

The system supports eight different combinations numbered 0 to 7 and are chosen through programming. The chosen configuration is valid for all the panel's zones, except for the keyboard zones. For each of the combinations it is necessary to follow a connection scheme for the sensors.

**Note:** to guarantee the correct operation in all the connection types presented below, all the resistors must be installed close to the sensor and not directly in the center's zone terminal block, because this will not be useful and the system's security will be compromised.

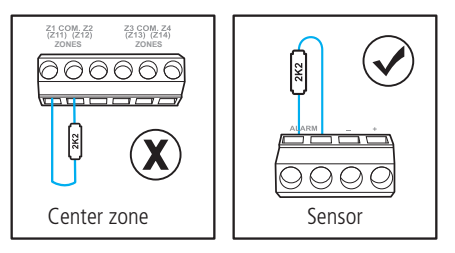

### (0) Single zone without end-of-line resistor

This standard connection mode is the simplest, but the most vulnerable to sabotage, because if the sensor wire is short circuited, the alarm center will not recognize the problem.

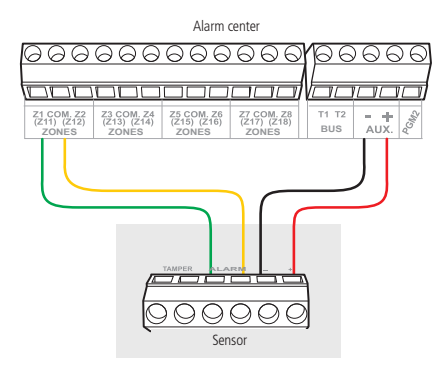

#### (1) Single zone without end-of-line resistor and with tamper detection

This connection mode brings more security than the previous one, because if there is an attempt to sabotage the sensor box, this contact will be opened, indicating that there was a violation.

The connection mode applies to all zones in the center. See below, the connection mode for sensors that have tamper and sensors that don't have tamper.

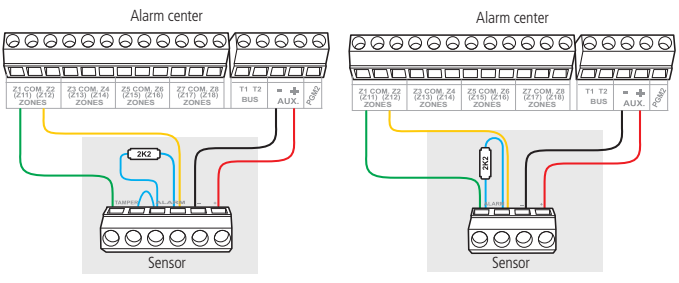

Sensor connection with tamper

Sensor connection without tamper

Note: This connection mode does not detect short-circuiting of the wiring.

## (2) Single zone with end of line resistor and wiring short circuit detection

This connection mode detects if the sensor wire has been short circuited. In this connection mode there is no tamper detection.

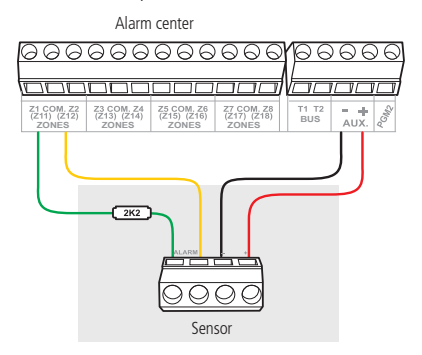

#### (3) Single zone with end of line resistor, tamper and wiring short circuit detection

It is recommended to configure the center in this mode, because despite being the most complex to connect the sensors, it is the one that offers the highest security for the alarm system. This connection mode is valid for all zones of the alarm center. See below, the way to connect sensors that have tamper and sensors that don't have tamper, for example: opening sensors.

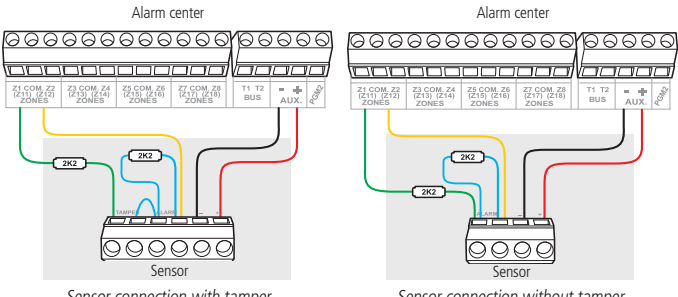

Sensor connection with tamper

Sensor connection without tamper

## (4) Dual zone without end-of-line resistor

This configuration is the least secure for Dual Zones, since it does not recognize short--circuiting of the wiring. The sensor connected to the 2K2  $\Omega$  resistor becomes zone 1, the sensor connected to the 3K9 O resistor in zone 11

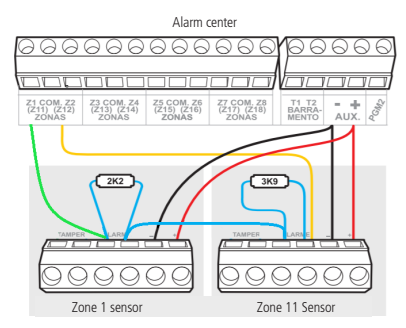

#### (5) Dual zone without end-of-line resistor and with tamper detection

Since the connection mode applies to all zones, see below for the connection method for tampered and un-tampered sensors.

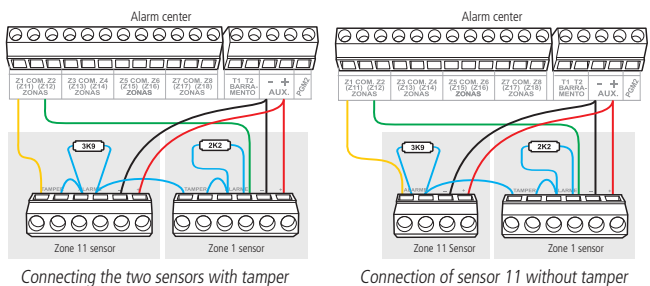

and sensor 1 with tamper

#### (6) Dual zone with end of line resistor, tamper and wiring short circuit detection

It is recommended to configure the center in this mode, because although it is the most complex to connect the sensors, it is also the one that offers the highest security for the alarm system. Since the connection mode applies to all zones, refer to the following diagrams for the connection of sensors with tamper and sensors without tamper.

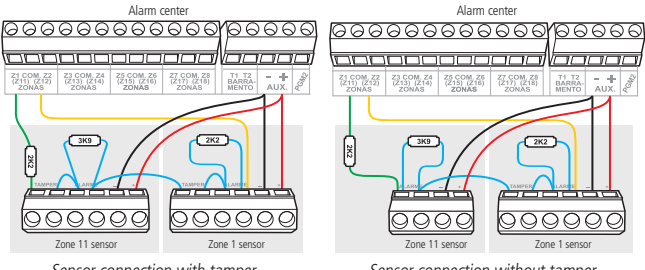

Sensor connection with tamper

Sensor connection without tamper

### (7) Parallel duplication with wiring short-circuit detection

The sensors are connected in parallel at the zone input, as if they were two independent inputs and the resistor is connected in series with the sensor.

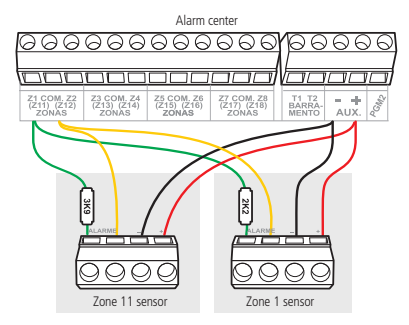

Here is the table with the necessary settings for the zone modes, depending on the above configuration that was chosen in the scenario.

| Zone mode                                                                               | Programm                   | ning                   |
|-----------------------------------------------------------------------------------------|----------------------------|------------------------|
| (0) Single zone without end-of-line resistor                                            | ENTER + INSTALLER PASSWORD | ENTER + 54 + 0 + ENTER |
| (1) Single zone without end-of-line resistor and<br>with tamper detection               | ENTER + INSTALLER PASSWORD | ENTER + 54 + 1 + ENTER |
| (2) Single zone with end of line resistor and wiring<br>short circuit detection         | ENTER + INSTALLER PASSWORD | ENTER + 54 + 2 + ENTER |
| (3) Single zone with end of line resistor, tamper<br>and wiring short circuit detection | ENTER + INSTALLER PASSWORD | ENTER + 54 + 3 + ENTER |
| (4) Dual zone without end-of-line resistor                                              | ENTER + INSTALLER PASSWORD | ENTER + 54 + 4 + ENTER |
| (5) Dual zone without end-of-line resistor and<br>with tamper detection                 | ENTER + INSTALLER PASSWORD | ENTER + 54 + 5 + ENTER |
| (6) Dual zone with end of line resistor, tamper and wiring short circuit detection      | ENTER + INSTALLER PASSWORD | ENTER + 54 + 6 + ENTER |
| (7) Parallel duplication with wiring short-circuit detection                            | ENTER + INSTALLER PASSWORD | ENTER + 54 + 7 + ENTER |
|                                                                                         |                            |                        |

## 2. Connection via Cloud

To maintain the ease of connection between the alarm center and our app via Ethernet/GPRS and to give more security to the customers, we created a new QR Code label model, as shown in the image below, which has the following fields:

- » MAC;
- » Random master password with 4 numeric digits;
- » Random remote access password with 6 numeric digits.

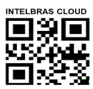

MAC: XXXXXXXXXXXXXX Master password: XXXX Remote access password: XXXXXX

intelbras

CONFCTA BUSCAR NA REDE

The MAC number, master password, and remote access password registered on the label will come saved in the center from the factory. This new label and the previously saved passwords will prevent all centers from leaving the factory with the master password 1234 and the remote access password 878787. If you want to access the center with one of our compatible applications via Cloud, just use the QR Code reader of the application, which are always displayed on the left side, as shown in the images below of the AMT Mobile V3 and AMT Remoto Mobile applications respectively.

| Configurações            |  |
|--------------------------|--|
| Descrição:<br>AMT MOBILE |  |
| Modo de Conexão<br>Cloud |  |
| Buscar na rede local     |  |

When you select the reader, bring the cell phone close to the label on the cover of the center to read the code. The application will automatically fill in the MAC, Master Password and Remote Access Password fields. If you want to use any other feature of the center that requires a master password (4 digits) or remote access password (6 digits), use the passwords that are registered on the QR Code.

**Note:** the centers leave the factory already programmed to connect through the cloud. Pressing the 9 key on the XAT 2000 and XAT 4000 for 2 seconds will display the status of the connections to the monitoring servers for the Ethernet and GPRS/3G channels. To exit, press the Clear key.

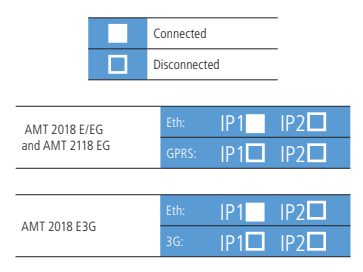

Function for viewing the status of IP1/IP2 connections. In this example, IP1 is connected via Ethernet.

In networks where there may be some kind of problem connecting to the DNS: *amt.intelbras.com.br.* 

The center can be configured for direct connection to the Server IP, through programming: Enter + Installer password and type:

> Enter 801 + 1 + Enter + 54.207.087.087 + Enter Enter 830 + Enter - Uncheck key 3+ Enter

## 3. Apps

The alarm centers can be connected to Intelbras apps available for download from the App Store and Play Store, and also to desktop software available on the official website: www.intelbras.com.br.

The applications are classified as:

- » Mobile: AMT Remoto Mobile, AMT Mobile V3 and Guardian;
- » Desktop software: AMT Remoto V6

## 3.1. Mobile Apps

AMT Remoto Mobile is a configuration software compatible with all Intelbras monitored centers (AMT's) that have Ethernet or GPRS communication. It was developed for Smartphones and Tablets with iOS or Android operating systems.

The application can connect to the center through Local IP, IP Receiver and/or via Cloud.

- » Local IP: connection to the alarm center using the local network;
- » IP Receiver: connection to the alarm center using the IP Receiver software;
- » Cloud: connection to the alarm center using the Cloud (code found on the QR Code label sticked to the product's cover and also through keyboard command).

To select which communication you want, simply open the application and select the outlined arrow in the image below to see the options.

| intelbras                 | intelbras   |
|---------------------------|-------------|
| Cloud                     | IP Local    |
| MAC para acesso via cloud | Receptor IP |
| Senha                     | Cloud       |
| 🗹 Lembrar os dados        |             |
|                           |             |
|                           | CONECTAR    |

**Note:** only when the communication option chosen is Cloud it will be possible to read the QR code. When entering the Cloud/IP address or the IP Receiver data, also enter the remote access password (6 digits) available on the label or the password 878787, if the center has already been reset to factory default.

### AMT Mobile V3

The AMT Mobile app provides monitoring of the residential or commercial property using the Intelbras monitoring centers through the smartphone.

**Attention:** we advise that the monitoring of your alarm system be done by a monitoring company, because the application does not replace the monitoring company's service.

To add a control panel press the "+" icon at the top of the screen, as outlined below:

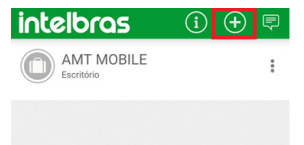

On the next screen you can change the description of the center, select the communication mode, change the partitions that the activation button will activate, and select which zones will be enabled.

| ۵ ۷             | Configurações                                                |
|-----------------|--------------------------------------------------------------|
| (               | Descrição:<br>AMT MOBILE                                     |
| Modo            | de Conexão                                                   |
| Clo             | Jd ad                                                        |
|                 | Buscar na rede local                                         |
| MAC             | Central:                                                     |
|                 |                                                              |
|                 |                                                              |
| Funçã           | o do botão ativação completa:                                |
| € A             | Q'B Q'C Q'D                                                  |
| Partiç          | öes habilitadas:                                             |
| QA              | SB SC SD                                                     |
| Senha           |                                                              |
|                 |                                                              |
| Senha<br>eventi | Acesso Remoto: (Opcional para leitura do buffer de<br>os)    |
|                 |                                                              |
| * 0 M<br>acess  | adelo de central ANM 24 NET não possui senha de<br>o remoto. |
|                 | ∕Ø Salvar senha                                              |
|                 | Salvar                                                       |
|                 |                                                              |

The communication mode can be selected in the field outlined as shown in the following image:

| Configurações            |  |
|--------------------------|--|
| Descrição:<br>AMT MOBILE |  |
| Modo de Conexão<br>Cloud |  |
| Cloud                    |  |
| Receptor IP              |  |
|                          |  |

When entering the Cloud address or IP Receiver, also enter the Master password (4 digits) and remote access password (6 digits) available on the label sticked on the product's cover. If the center has already been reset and has been set to factory default, the passwords will be 1234 and 878787, respectively.

» Guardian: used in alarm systems and CCTV.

Attention: we recommend that the monitoring of your alarm system be done by a monitoring company, because the application does not replace the monitoring company's service.

To use the application, an account must be registered in the first access and it can be created by following the steps below:

- 1. Open the app;
- Click on Register an e-mail and the screen below will appear. Fill in the information and click on Register;

| ÷                                                                     |                             |
|-----------------------------------------------------------------------|-----------------------------|
| Cadastrar                                                             |                             |
| Nome                                                                  |                             |
| E-mail                                                                |                             |
|                                                                       |                             |
| Senha                                                                 | 8                           |
| Senha<br>Ao se cutatrar você acela no<br>e Termos e Condições de Uso. | SSS Politica de Privacidade |

After configuring the authorization settings in the e-mail, the application will display the screen below so you can register the name of your device and the place where it is located;

| Olá,                                            |                                         |
|-------------------------------------------------|-----------------------------------------|
| Vamos começar! Preen<br>seus dispositivos serão | cha abaixo o Local onde<br>cadastrados: |
| Nome do local                                   |                                         |

4. After completing all the above registration, the screen below will appear;

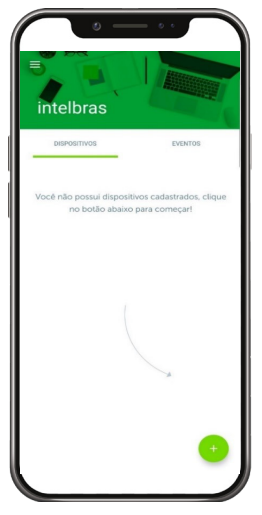

**Note:** To register devices or get more complete information about the app, access the complete manual at www.intelbras.com.br.

#### **Desktop Software**

» AMT Remoto V6: The desktop application allows connection to monitored Intelbras centers, making it possible to control the alarm center remotely or locally, without ever forgetting the monitoring service, with a practical and safe interface. To login, enter the word *admin* in the user field and in the password field. This access is the factory default.

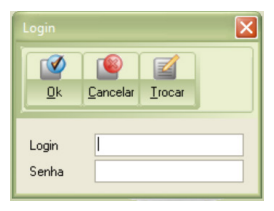

» **IP Receiver:** o IP Receiver is the software used in combination with the monitoring software so that the monitoring companies can receive the events from the center.

**Note:** To register devices or get complete information about the application, access the complete manual at www.intelbras.com.br.

## 4. Resetting Passwords and Center configurations

### 4.1. Reset

There are two types of reset: a temporary reset by hardware, and a permanent reset by software (through programming mode).

The temporary reset restarts the installer password to 9090 for 30 seconds and the master password to *1234*, without erasing any programming that has been done.

Programming mode reset, in addition to resetting the installer and master passwords to factory defaults, also erases all secondary passwords and all programming that has been done. However, if the Reset Lockout is enabled, it will not be possible to perform a System Reset.

### 4.2. Temporary master password and installer reset

If you have forgotten the master password or the installer password, you will not be able to enter programming mode and access the center's settings. If this occurs, there is a temporary Reset for these passwords. To perform this reset:

- 1. Disconnect the center from the AC mains and the battery;
- 2. Short-circuit the terminals where the siren is connected;
- Connect the center to the AC mains or battery; *Note:* the AMT 2118 EG and AMT 2018 E3G plants initially need to be connected to the elec-trical grid. They do not turn on if they are connected only to the battery.
- 4. For 30 seconds, the master password will reset to 1234 and the installer password will reset to 9090.

During this period, it is possible to enter programming mode and change the master password and/or the installer password again. If nothing is done during this period, the password will revert to the previously programmed one.

### 4.3. Reset by programming mode

The Reset by programming mode, erases all the programming made in your alarm center (including passwords, the name of the center and telephones) and cancels the reporting of pending events.

To reset from programming mode, type:

- 1. Access the center with the installer password;
- 2. Type: Enter + 0000 + Enter.

**Note.:** this command does not erase the wireless devices registered in the center, nor the editable messages, except the name of the center.

### 4.4. Wireless device Reset

This command erases all programmed wireless devices. If Reset Lock is enabled, this function will not be available.

To reset the wireless device, type:

- 1. Access the center with the installer password;
- 2. Type: Enter + 7 + Cancel + Enter.

## 5. Programming

To perform other programming or to get more detailed information about the center, access the complete manual at *www.intelbras.com.br.* 

| 13 5               |                                                     |                                                                                                    |
|--------------------|-----------------------------------------------------|----------------------------------------------------------------------------------------------------|
|                    | Settings                                            | Result                                                                                                    |
| Installer Password | ENTER + INSTALLER PASSWORD<br>Factory default: 9090 | Enters programming mode, changes the installer's own password<br>and the alarm center settings.                                                                                                    |
| Master Password    | ENTER + MASTER PASSWORD<br>Factory default: 1234    | Configure secondary passwords and change the master password<br>itself, give permissions to the secondary passwords, cancel zones of<br>the center by programming mode and view the cancelled zones. With<br>this password it is also possible to program the remote control, test<br>sensors, test the wireless sensor's batteries, adjust the date, time and<br>day of the week, edit the XAT 2000 LCD/XAT 4000 LCD keyboard<br>messages. |

#### Enter programming mode

#### Register or change Password

|                       | Settin                                                 | gs                                             | Result                                                                                                    |  |  |  |  |
|-----------------------|--------------------------------------------------------|------------------------------------------------|----------------------------------------------------------------------------------------------------|--|--|--|--|
| Password registration | ENTER + MASTER PASSWORD<br>Factory default: 1234       | ENTER + 20 +<br>USERNAME +<br>PASSWORD + ENTER | Note:<br>» User Number = 00 to 61<br>» 4 or 6 digit registered password                                              |  |  |  |  |
| Deleting Password     | ENTER + MASTER PASSWORD<br>Factory default: 1234       | ENTER + 20 + USER<br>+ ENTER                   | Note:<br>» User Number = 00 to 61                                                                                    |  |  |  |  |
| Password registration | ENTER + INSTALLER<br>PASSWORD<br>Factory default: 9090 | ENTER + 20 +<br>USERNAME +<br>PASSWORD + ENTER | Note:<br>» User Number = 62 to 63<br>» 4 or 6 digit registered password<br>» Password for User 63 must have 6 digits |  |  |  |  |
| Deleting Password     | ENTER + INSTALLER<br>PASSWORD<br>Factory default: 9090 | ENTER + 20 + USER<br>+ ENTER                   | Note:<br>» User Number = 62 to 63                                                                                    |  |  |  |  |

#### Registration or change of Remote Control

|                             |                                                              | Settings                                                                                 |                     | Result                                                                                                    |  |  |  |  |
|-----------------------------|--------------------------------------------------------------|------------------------------------------------------------------------------------------|---------------------|----------------------------------------------------------------------------------------------------|--|--|--|--|
| Remote Control Registration | ENTER + MASTER<br>PASSWORD<br>Factory default:<br>1234       | ENTER + MASTER<br>PASSWORD ENTER + 60 + Trigger<br>Factory default: USER + ENTER<br>1234 |                     | Note:<br>» User Number = 00 to 61<br>» 3 short beeps after command = Re-<br>gistered Control<br>» 1 long beep after command = Con-<br>trol Not Registered |  |  |  |  |
| Delete Remote Control       | ENTER + MASTER<br>PASSWORD<br>Factory default:<br>1234       | ENTER + 70 +                                                                             | - User + ENTER      | Note:<br>» User Number = 00 to 61                                                                                                    |  |  |  |  |
| Remote Control Registration | ENTER +<br>INSTALLER<br>PASSWORD<br>Factory default:<br>9090 | ENTER + 60 +<br>USER + ENTER                                                             | Trigger Control Key | Note:<br>» User Number = 00 to 61<br>» 3 short beeps after command = Re-<br>gistered Control<br>» 1 long beep after command = Con-<br>trol Not Registered |  |  |  |  |
| Delete Remote Control       | ENTER +<br>INSTALLER<br>PASSWORD<br>Factory default:<br>9090 | ENTER + 70 +                                                                             | - User + ENTER      | Note:<br>» User Number = 00 to 61                                                                                                    |  |  |  |  |

#### Registration or change of Wireless Sensor

|                                 |                                                        | Settings                             | Result                                                                                                    |
|---------------------------------|--------------------------------------------------------|--------------------------------------|----------------------------------------------------------------------------------------------------|
| Wireless Sensor<br>Registration | ENTER + INSTALLER<br>PASSWORD<br>Factory default: 9090 | ENTER + 61 + ZONE<br>+ ENTER         | Note:         > Zone = 25 to 48           Trigger Sensor         > 3 short beeps after command<br>= Registered Sensor           > 1 long beep after command =<br>Sensor Not Registered |
| Delete<br>Wireless Sensor       | ENTER + INSTALLER<br>PASSWORD<br>Factory default: 9090 | ENTER + 71 + ZONE/<br>SECTOR + ENTER | <b>Note:</b> Zone = 25 to 48                                                                                                    |

|       | Zone Functions       |       |                |    |    |    |    |    |    |    |    |                                                                 |        |
|-------|----------------------|-------|----------------|----|----|----|----|----|----|----|----|-----------------------------------------------------------------|--------|
|       | Enable/Disable zones |       |                |    |    |    |    |    |    |    |    |                                                                 |        |
|       |                      |       | Key            | 1  | 2  | 3  | 4  | 5  | 6  | 7  | 8  |                                                                 |        |
| KEY   | ADDRESS              | Key   | Enable Disable |    |    |    |    |    |    |    |    | Key                                                             | Result |
|       | 300                  | Enter | Zones 1 to 8   | 1  | 2  | 3  | 4  | 5  | 6  | 7  | 8  |                                                                 |        |
|       | 301                  | Enter | Zones 9 to 16  | 9  | 10 | 11 | 12 | 13 | 14 | 15 | 16 |                                                                 | Note:  |
| Entor | 302                  | Enter | Zones 17 to 24 | 17 | 18 | 19 | 20 | 21 | 22 | 23 | 24 | <ul> <li>– Note:</li> <li>– Enter Zone = 0<br/>to 48</li> </ul> |        |
| Enter | 303                  | Enter | Zones 25 to 32 | 25 | 26 | 27 | 28 | 29 | 30 | 31 | 32 |                                                                 | to 48  |
|       | 304                  | Enter | Zones 33 to 40 | 33 | 34 | 35 | 36 | 37 | 38 | 39 | 40 |                                                                 |        |
|       | 305                  | Enter | Zones 41 to 48 | 41 | 42 | 43 | 44 | 45 | 46 | 47 | 48 |                                                                 |        |

| Timed Zone |         |       |                |      |        |     |    |    |    |    |    |        |                    |
|------------|---------|-------|----------------|------|--------|-----|----|----|----|----|----|--------|--------------------|
|            |         |       | Key            | 1    | 2      | 3   | 4  | 5  | 6  | 7  | 8  |        |                    |
| KEY        | ADDRESS | Key   | Enable Disable |      |        |     |    |    |    |    |    | Key    | Result             |
|            | 310     | Enter | Zones 1 to 8   | 1    | 2      | 3   | 4  | 5  | 6  | 7  | 8  |        |                    |
|            | 311     | Enter | Zones 9 to 16  | 9    | 10     | 11  | 12 | 13 | 14 | 15 | 16 |        |                    |
| Entor      | 312     | Enter | Zones 17 to 24 | 17   | 18     | 19  | 20 | 21 | 22 | 23 | 24 | Entor  | Note:              |
| Linter     | 313     | Enter | Zones 25 to 32 | 25   | 26     | 27  | 28 | 29 | 30 | 31 | 32 | Linter | to 48              |
|            | 314     | Enter | Zones 33 to 40 | 33   | 34     | 35  | 36 | 37 | 38 | 39 | 40 |        |                    |
|            | 315     | Enter | Zones 41 to 48 | 41   | 42     | 43  | 44 | 45 | 46 | 47 | 48 |        |                    |
|            |         |       |                | Foll | owei   | Zon | e  |    |    |    |    |        |                    |
|            |         |       | Key            | 1    | 2      | 3   | 4  | 5  | 6  | 7  | 8  |        |                    |
| KEY        | ADDRESS | Key   | Enable Disable |      |        |     |    |    |    |    |    | Key    | Result             |
|            | 320     | Enter | Zones 1 to 8   | 1    | 2      | 3   | 4  | 5  | 6  | 7  | 8  |        |                    |
|            | 321     | Enter | Zones 9 to 16  | 9    | 10     | 11  | 12 | 13 | 14 | 15 | 16 |        |                    |
| Entor      | 322     | Enter | Zones 17 to 24 | 17   | 18     | 19  | 20 | 21 | 22 | 23 | 24 | Enter  | Note:<br>Zone – 01 |
| Linter     | 323     | Enter | Zones 25 to 32 | 25   | 26     | 27  | 28 | 29 | 30 | 31 | 32 | Linter | to 48              |
|            | 324     | Enter | Zones 33 to 40 | 33   | 34     | 35  | 36 | 37 | 38 | 39 | 40 |        |                    |
|            | 325     | Enter | Zones 41 to 48 | 41   | 42     | 43  | 44 | 45 | 46 | 47 | 48 |        |                    |
|            |         |       |                | 24   | Hour   | Zon | 9  |    |    |    |    |        |                    |
|            |         |       | Key            | 1    | 2      | 3   | 4  | 5  | 6  | 7  | 8  |        |                    |
| KEY        | ADDRESS | Key   | Enable Disable |      |        |     |    |    |    |    |    | Key    | Result             |
|            | 330     | Enter | Zones 1 to 8   | 1    | 2      | 3   | 4  | 5  | 6  | 7  | 8  |        |                    |
|            | 331     | Enter | Zones 9 to 16  | 9    | 10     | 11  | 12 | 13 | 14 | 15 | 16 |        |                    |
| Entor      | 332     | Enter | Zones 17 to 24 | 17   | 18     | 19  | 20 | 21 | 22 | 23 | 24 | Entor  | Note:              |
| Enter      | 333     | Enter | Zones 25 to 32 | 25   | 26     | 27  | 28 | 29 | 30 | 31 | 32 | Enter  | to 48              |
|            | 334     | Enter | Zones 33 to 40 | 33   | 34     | 35  | 36 | 37 | 38 | 39 | 40 |        |                    |
|            | 335     | Enter | Zones 41 to 48 | 41   | 42     | 43  | 44 | 45 | 46 | 47 | 48 |        |                    |
|            |         |       |                | Pa   | anic Z | one |    |    |    |    |    |        |                    |
|            |         |       | Кеу            | 1    | 2      | 3   | 4  | 5  | 6  | 7  | 8  |        |                    |
| KEY        | ADDRESS | Кеу   | Enable Disable |      |        |     |    |    |    |    |    | Key    | Result             |
|            | 340     | Enter | Zones 1 to 8   | 1    | 2      | 3   | 4  | 5  | 6  | 7  | 8  |        |                    |
|            | 341     | Enter | Zones 9 to 16  | 9    | 10     | 11  | 12 | 13 | 14 | 15 | 16 |        |                    |
| Enter      | 342     | Enter | Zones 17 to 24 | 17   | 18     | 19  | 20 | 21 | 22 | 23 | 24 | Enter  | Note:<br>Zone = 01 |
|            | 343     | Enter | Zones 25 to 32 | 25   | 26     | 27  | 28 | 29 | 30 | 31 | 32 |        | to 48              |
|            | 344     | Enter | Zones 33 to 40 | 33   | 34     | 35  | 36 | 37 | 38 | 39 | 40 |        |                    |
|            | 345     | Enter | Zones 41 to 48 | 41   | 42     | 43  | 44 | 45 | 46 | 47 | 48 |        |                    |

|        |         |       | Med            | lical I | Emer   | genc  | y Zor | ne |    |    |    |       |                                |
|--------|---------|-------|----------------|---------|--------|-------|-------|----|----|----|----|-------|--------------------------------|
|        |         |       | Key            | 1       | 2      | 3     | 4     | 5  | 6  | 7  | 8  |       |                                |
| KEY    | ADDRESS | Key   | Enable Disable |         |        |       |       |    |    |    |    | Key   | Result                         |
|        | 350     | Enter | Zones 1 to 8   | 1       | 2      | 3     | 4     | 5  | 6  | 7  | 8  |       |                                |
|        | 351     | Enter | Zones 9 to 16  | 9       | 10     | 11    | 12    | 13 | 14 | 15 | 16 |       |                                |
| Enter  | 352     | Enter | Zones 17 to 24 | 17      | 18     | 19    | 20    | 21 | 22 | 23 | 24 | Enter | Note:<br>Zone = 01             |
| Lincer | 353     | Enter | Zones 25 to 32 | 25      | 26     | 27    | 28    | 29 | 30 | 31 | 32 |       | to 48                          |
|        | 354     | Enter | Zones 33 to 40 | 33      | 34     | 35    | 36    | 37 | 38 | 39 | 40 |       |                                |
|        | 355     | Enter | Zones 41 to 48 | 41      | 42     | 43    | 44    | 45 | 46 | 47 | 48 |       |                                |
|        |         |       |                | F       | ire Z  | one   |       |    |    |    |    |       |                                |
|        |         |       | Key            | 1       | 2      | 3     | 4     | 5  | 6  | 7  | 8  |       |                                |
| KEY    | ADDRESS | Key   | Enable Disable |         |        |       |       |    |    |    |    | Key   | Result                         |
|        | 360     | Enter | Zones 1 to 8   | 1       | 2      | 3     | 4     | 5  | 6  | 7  | 8  |       |                                |
|        | 361     | Enter | Zones 9 to 16  | 9       | 10     | 11    | 12    | 13 | 14 | 15 | 16 |       |                                |
| Enter  | 362     | Enter | Zones 17 to 24 | 17      | 18     | 19    | 20    | 21 | 22 | 23 | 24 |       | Note:                          |
|        | 363     | Enter | Zones 25 to 32 | 25      | 26     | 27    | 28    | 29 | 30 | 31 | 32 | Enter | Zone = 01<br>to 48             |
|        | 364     | Enter | Zones 33 to 40 | 33      | 34     | 35    | 36    | 37 | 38 | 39 | 40 |       |                                |
|        | 365     | Enter | Zones 41 to 48 | 41      | 42     | 43    | 44    | 45 | 46 | 47 | 48 | -     |                                |
|        |         |       | Zo             | ne O    | perat  | ion I | Mode  |    |    |    |    |       |                                |
|        |         |       |                | Sn      | nartä  | Zone  |       |    |    |    |    |       |                                |
|        |         |       | Key            | 1       | 2      | 3     | 4     | 5  | 6  | 7  | 8  |       |                                |
| KEY    | ADDRESS | Key   | Enable Disable |         |        |       |       |    |    |    |    | Кеу   | Result                         |
|        | 05      | Enter | Zones 1 to 8   | 1       | 2      | 3     | 4     | 5  | 6  | 7  | 8  |       | Noto:                          |
| Enter  | 06      | Enter | Zones 9 to 16  | 9       | 10     | 11    | 12    | 13 | 14 | 15 | 16 | Enter | Zone = 01                      |
|        | 07      | Enter | Zones 17 to 24 | 17      | 18     | 19    | 20    | 21 | 22 | 23 | 24 |       | to 24                          |
|        |         |       |                | Q       | uick Z | Zone  |       |    |    |    |    |       |                                |
|        |         |       | Key            | 1       | 2      | 3     | 4     | 5  | 6  | 7  | 8  |       |                                |
| KEY    | ADDRESS | Key   | Enable Disable |         |        |       |       |    |    |    |    | Key   | Result                         |
|        | 06      | Enter | Zones 1 to 8   | 1       | 2      | 3     | 4     | 5  | 6  | 7  | 8  |       | Noto:                          |
| Enter  | 07      | Enter | Zones 9 to 16  | 9       | 10     | 11    | 12    | 13 | 14 | 15 | 16 | Enter | Note:<br>er Zone = 01<br>to 24 |
|        | 08      | Enter | Zones 17 to 24 | 17      | 7 18   | 19    | 20    | 21 | 22 | 23 | 24 |       |                                |
|        |         |       |                |         |        |       |       |    |    |    |    |       |                                |

|       | Quiet Zone |       |                |    |    |    |    |    |    |    |    |              |                    |
|-------|------------|-------|----------------|----|----|----|----|----|----|----|----|--------------|--------------------|
|       |            |       | Key            | 1  | 2  | 3  | 4  | 5  | 6  | 7  | 8  |              |                    |
| KEY   | ADDRESS    | Key   | Enable Disable |    |    |    |    |    |    |    |    | Кеу          | Result             |
|       | 7          | Enter | Zones 1 to 8   | 1  | 2  | 3  | 4  | 5  | 6  | 7  | 8  |              |                    |
|       | 8          | Enter | Zones 9 to 16  | 9  | 10 | 11 | 12 | 13 | 14 | 15 | 16 | -            |                    |
| Entor | 9          | Enter | Zones 17 to 24 | 17 | 18 | 19 | 20 | 21 | 22 | 23 | 24 | Entor        | Note:              |
| Enter | 10         | Enter | Zones 25 to 32 | 25 | 26 | 27 | 28 | 29 | 30 | 31 | 32 | — Enter<br>— | 20ne = 01<br>to 48 |
|       | 11         | Enter | Zones 33 to 40 | 33 | 34 | 35 | 36 | 37 | 38 | 39 | 40 |              |                    |
|       | 12         | Enter | Zones 41 to 48 | 41 | 42 | 43 | 44 | 45 | 46 | 47 | 48 |              |                    |

#### Normally Open Contact (NO) Zone

|       |         |       |                | Key | 1  | 2  | 3  | 4  | 5  | 6  | 7  | 8     |           |  |
|-------|---------|-------|----------------|-----|----|----|----|----|----|----|----|-------|-----------|--|
| KEY   | ADDRESS | Key   | Enable Disable |     |    |    |    |    |    |    |    | Key   | Result    |  |
|       | 08      | Enter | Zones 1 to 8   | 1   | 2  | 3  | 4  | 5  | 6  | 7  | 8  | _     | Note:     |  |
| Enter | 09      | Enter | Zones 9 to 16  | 9   | 10 | 11 | 12 | 13 | 14 | 15 | 16 | Enter | Zone = 01 |  |
|       | 10      | Enter | Zones 17 to 24 | 17  | 18 | 19 | 20 | 21 | 22 | 23 | 24 |       | to 24     |  |

| Partition | Δ | Zone  | Selection |
|-----------|---|-------|-----------|
| raiuuuui  | н | ZUIIE | Selection |

|       |         |       | i ui           | uuon   | 7 20 | nic J | ciccu  | UII |    |    |    |       |        |
|-------|---------|-------|----------------|--------|------|-------|--------|-----|----|----|----|-------|--------|
|       |         |       | Key            | 1      | 2    | 3     | 4      | 5   | 6  | 7  | 8  |       |        |
| KEY   | ADDRESS | Key   | Enable Disable |        |      |       |        |     |    |    |    | Key   | Result |
|       | 01      | Enter | Zones 1 to 8   | 1      | 2    | 3     | 4      | 5   | 6  | 7  | 8  |       |        |
|       | 11      | Enter | Zones 9 to 16  | 9      | 10   | 11    | 12     | 13  | 14 | 15 | 16 | _     |        |
| Entor | 12      | Enter | Zones 17 to 24 | 17     | 18   | 19    | 20     | 21  | 22 | 23 | 24 | Entor | Note:  |
| Enter | 13      | Enter | Zones 25 to 32 | 25     | 26   | 27    | 28     | 29  | 30 | 31 | 32 | Enter | to 48  |
|       | 14      | Enter | Zones 33 to 40 | 33     | 34   | 35    | 36     | 37  | 38 | 39 | 40 |       |        |
|       | 15      | Enter | Zones 41 to 48 | 41     | 42   | 43    | 44     | 45  | 46 | 47 | 48 |       |        |
|       |         |       | Par            | tition | B Zo | ne S  | electi | on  |    |    |    |       |        |
|       |         |       | Key            | 1      | 2    | 3     | 4      | 5   | 6  | 7  | 8  |       |        |
| KEY   | ADDRESS | Key   | Enable Disable |        |      |       |        |     |    |    |    | Key   | Result |
|       | 01      | Enter | Zones 1 to 8   | 1      | 2    | 3     | 4      | 5   | 6  | 7  | 8  |       |        |
|       | 11      | Enter | Zones 9 to 16  | 9      | 10   | 11    | 12     | 13  | 14 | 15 | 16 |       |        |
| F     | 12      | Enter | Zones 17 to 24 | 17     | 18   | 19    | 20     | 21  | 22 | 23 | 24 | -     | Note:  |
| Enter | 13      | Enter | Zones 25 to 32 | 25     | 26   | 27    | 28     | 29  | 30 | 31 | 32 | Enter | to 48  |
|       | 14      | Enter | Zones 33 to 40 | 33     | 34   | 35    | 36     | 37  | 38 | 39 | 40 | -     |        |
|       | 15      | Enter | Zones 41 to 48 | 41     | 42   | 43    | 44     | 45  | 46 | 47 | 48 | -     |        |

|                        |                                                  |                              |                     | Ena    | ble P   | artiti  | on                        |                                                                          |                                                           |         |                           |                                             |                      |
|------------------------|--------------------------------------------------|------------------------------|---------------------|--------|---------|---------|---------------------------|--------------------------------------------------------------------------|-----------------------------------------------------------|---------|---------------------------|---------------------------------------------|----------------------|
|                        |                                                  |                              | Setti               | ings   |         |         |                           |                                                                          |                                                           |         |                           | Res                                         | sult                 |
|                        |                                                  |                              |                     |        |         |         | Er                        | nable                                                                    |                                                           | Disable |                           | ]                                           |                      |
|                        | ENTER + INS<br>Factory                           | TALLER PAS<br>default: 909   | SWORD<br>90         | ENT    | ER + 5  | 10 + EM | ITER                      | E                                                                        | nable r                                                   | umber   | 1                         |                                             |                      |
|                        |                                                  |                              | P                   | assw   | ord F   | Permi   | ssion                     |                                                                          |                                                           |         |                           |                                             |                      |
|                        |                                                  |                              | Par                 | titior | ם A ו   | ermi    | sion                      |                                                                          |                                                           |         |                           |                                             |                      |
|                        |                                                  |                              | Tecla               | 1      | 2       | 3       | 4                         | 5                                                                        | 6                                                         | 7       | 8                         |                                             |                      |
| KEY                    | ADDRESS                                          | Key                          | Enable Disable      |        |         |         |                           |                                                                          |                                                           |         |                           | Key                                         | Result               |
|                        | 210                                              | Enter                        | Zones 1 to 8        | 1      | 2       | 3       | 4                         | 5                                                                        | 6                                                         | 7       | 8                         |                                             |                      |
|                        | 211                                              | Enter                        | Zones 9 to 16       | 9      | 10      | 11      | 12                        | 13                                                                       | 14                                                        | 15      | 16                        |                                             |                      |
|                        | 212                                              | Enter                        | Zones 17 to 24      | 17     | 18      | 19      | 20                        | 21                                                                       | 22                                                        | 23      | 24                        |                                             |                      |
| Entor                  | 213                                              | Enter                        | Zones 25 to 32      | 25     | 26      | 27      | 28                        | 29                                                                       | 30                                                        | 31      | 32                        | Entor                                       |                      |
| Enter                  | 214                                              | Enter                        | Zones 33 to 40      | 33     | 34      | 35      | 36                        | 37                                                                       | 38                                                        | 39      | 40                        | Enter                                       |                      |
|                        | 215                                              | Enter                        | Zones 41 to 48      | 41     | 42      | 43      | 44                        | 45                                                                       | 46                                                        | 47      | 48                        |                                             |                      |
|                        | 216                                              | Enter                        | Zones 49 to 56      | 49     | 50      | 51      | 52                        | 53                                                                       | 54                                                        | 55      | 56                        |                                             |                      |
|                        | 217                                              | Enter                        | Zones 57 to 64      | 57     | 58      | 59      | 60                        | 61                                                                       | 62                                                        | 63      | 64                        |                                             |                      |
| Partition B permission |                                                  |                              |                     |        |         |         |                           |                                                                          |                                                           |         |                           |                                             |                      |
|                        |                                                  |                              | Tecla               | 1      | 2       | 3       | 4                         | 5                                                                        | 6                                                         | 7       | 8                         |                                             |                      |
| KEY                    | ADDRESS                                          | Key                          | Enable Disable      |        |         |         |                           |                                                                          |                                                           |         |                           | Key                                         | Result               |
|                        | 220                                              | Enter                        | Zones 1 to 8        | 1      | 2       | 3       | 4                         | 5                                                                        | 6                                                         | 7       | 8                         |                                             |                      |
|                        | 221                                              | Enter                        | Zones 9 to 16       | 9      | 10      | 11      | 12                        | 13                                                                       | 14                                                        | 15      | 16                        | -                                           |                      |
|                        | 222                                              | Enter                        | Zones 17 to 24      | 17     | 18      | 19      | 20                        | 21                                                                       | 22                                                        | 23      | 24                        |                                             |                      |
|                        | 223                                              | Enter                        | Zones 25 to 32      | 25     | 26      | 27      | 28                        | 29                                                                       | 30                                                        | 31      | 32                        |                                             |                      |
| Enter                  | 224                                              | Enter                        | Zones 33 to 40      | 33     | 34      | 35      | 36                        | 37                                                                       | 38                                                        | 39      | 40                        | Enter                                       |                      |
|                        | 225                                              | Enter                        | Zones 41 to 48      | 41     | 42      | 43      | 44                        | 45                                                                       | 46                                                        | 47      | 48                        |                                             |                      |
|                        | 226                                              | Enter                        | Zones 49 to 56      | 49     | 50      | 51      | 52                        | 53                                                                       | 54                                                        | 55      | 56                        |                                             |                      |
|                        | 227                                              | Enter                        | Zones 57 to 64      | 57     | 58      | 59      | 60                        | 61                                                                       | 62                                                        | 63      | 64                        |                                             |                      |
|                        |                                                  |                              |                     | 0      | Date    | Settii  | ng                        |                                                                          |                                                           |         |                           |                                             |                      |
|                        |                                                  |                              | Settin              | gs     |         |         | 5                         |                                                                          |                                                           |         | Res                       | ult                                         |                      |
|                        | ENTER<br>Fa                                      | + MASTER F<br>ctory default  | PASSWORD<br>:: 1234 |        | EN      | TER + 4 | 101 + I                   | DD MN                                                                    | 1 Y Y+                                                    | ENTER   | Note<br>» [<br>» N<br>» N | :<br>DD = Day (01<br>MM = Month<br>Y = Year | to 31)<br>(01 to 12) |
|                        | ENTER +<br>Fa                                    | - INSTALLER<br>ctory default |                     | EN     | TER + 4 | 101 + I | Note<br>» [<br>» N<br>» Y | Note:<br>» DD = Day (01 to 31)<br>» MM = Month (01 to 12)<br>» YY = Year |                                                           |         |                           |                                             |                      |
|                        |                                                  |                              |                     | Т      | ime     | Setti   | ng                        |                                                                          |                                                           |         |                           |                                             |                      |
|                        |                                                  |                              | Settin              | gs     |         |         |                           |                                                                          |                                                           |         | Res                       | ult                                         |                      |
|                        | ENTER + MASTER PASSWORD<br>Factory default: 1234 |                              |                     |        |         |         | 400 +                     | HH MN                                                                    | Obs.:<br>» HH = Hours<br>» MM = Minutes<br>» SS = Seconds |         |                           |                                             |                      |

Note:

ENTER + 400 + HH MM SS + ENTER

» DD = Day (01 to 31) » MM = Month (01 to 12)

» YY = Year

| Day                                                    | of the week Setting                          |                                                                                                    |
|--------------------------------------------------------|----------------------------------------------|----------------------------------------------------------------------------------------------------|
| Settings                                               |                                              | Result                                                                                                    |
| ENTER + MASTER PASSWORD<br>Factory default: 1234       | ENTER + 402 + DAY OF THE V<br>+ ENTER        | VEEK Note: Day of the week 1 to 7                                                                                                    |
| ENTER + INSTALLER PASSWORD<br>Factory default: 9090    | ENTER + 402 + DAY OF THE V<br>+ ENTER        | VEEK Note: Day of the week 1 to 7                                                                                                    |
|                                                        | Time Zone                                    |                                                                                                    |
| Settings                                               |                                              | Result                                                                                                    |
| ENTER + INSTALLER PASSWORD<br>Factory default: 9090    | ENTER + 405 + TIME ZONE+ E                   | NTER Note: Time Zone 000 to 012                                                                                                    |
| ENTER + MASTER PASSWORD<br>Factory default: 1234       | ENTER + 405 + TIME ZONE+ E                   | NTER » Time Zone 000 to 012                                                                                                    |
|                                                        | Siren Time                                   |                                                                                                    |
| Settings                                               |                                              | Result                                                                                                    |
| ENTER + INSTALLER PASSWORD<br>Factory default: 9090    | ENTER + 41 + TIME + ENTI                     | R Note: Time = 00 to 99 min                                                                                                    |
| Entry                                                  | Time for Partition A                         |                                                                                                    |
| Settings                                               |                                              | Result                                                                                                    |
| ENTER + INSTALLER PASSWORD<br>Factory default: 9090    | ENTER + 42 + TIME + ENTE                     | R Note: Time = 000 to 255 seconds                                                                                                    |
| Entry                                                  | Time for Partition B                         |                                                                                                    |
| Settings                                               |                                              | Result                                                                                                    |
| ENTER + INSTALLER PASSWORD<br>Factory default: 9090    | ENTER + 42 + 1 + TIME + EN                   | TER Note: Time = 000 to 255 seconds                                                                                                    |
|                                                        | Exit Time                                    |                                                                                                    |
|                                                        | Settings                                     | Result                                                                                                    |
| ENTER + INSTALLER PASSWORD<br>Factory default: 9090    | ENTER + 44 + TIME + ENTI                     | ER Note: Time = 000 to 255 seconds                                                                                                    |
| Phone Nu                                               | mber Setting                                 |                                                                                                    |
| Settings                                               | 5                                            | Result                                                                                                    |
| ENTER + INSTALLER<br>PASSWORD<br>Factory default: 9090 | NA<br>ENTER + 10 + MEMORY +<br>PHONE + ENTER | <pre>&gt;te:<br/>Telephone = up to 20 digits.<br/>Memory = 1 to 8.<br/>Where: 1 and 2: Monitoring Company<br/>Where: 1 and 2: Monitoring Company<br/>A to 8: Personal Phone<br/>Telephone = un to 20 dinits</pre> |
|                                                        | ,                                            | <ul> <li>reception = up to zo ulgita.</li> </ul>                                                                                                    |

Deleting the Phone

Т

ENTER + INSTALLER PASSWORD Factory default: 9090

ENTER + INSTALLER PASSWORD

Factory default: 9090

-

\_

ENTER + 10 + MEMORY + CANCEL + ENTER

- » 4 to 8: Personal Phone

» Memory = 1 to 8.

|                                                                                                    |                               | Settings       |                                                        |                         |                           | Resul            | t                 |
|----------------------------------------------------------------------------------------------------|-------------------------------|----------------|--------------------------------------------------------|-------------------------|---------------------------|------------------|-------------------|
| ENTER + INS                                                                                                    | TALLER PASSW                  | ORD            | ENTER                                                  |                         | ENITED                    | Noto: Dinc-      | -                 |
| Factory                                                                                                    | Factory default: 9090         |                |                                                        | ENTER                   | Note: Kings =             | UU to 20         |                   |
|                                                                                                    |                               |                | Special Fu                                             | inctions                |                           |                  |                   |
|                                                                                                    |                               | Sett           | ings                                                   |                         |                           |                  | Result            |
|                                                                                                    |                               |                |                                                        | Enab                    | Disable                   |                  |                   |
|                                                                                                    |                               | ENTER + 514    | + 1 + ENTER                                            |                         | Call Back                 |                  |                   |
|                                                                                                    |                               | ENTER + 514    | + 2 + ENTER                                            | Sec                     | retary Override           |                  |                   |
|                                                                                                    |                               | ENTER + 514    | + 3 + ENTER                                            | Rea                     | I-Time Reporting          |                  |                   |
| ENTER + INSTALLER                                                                                                    | PASSWORD                      | ENTER + 514    | + 4 + ENTER                                            | Batte                   | ry Voltage Report         |                  |                   |
| raciory delauti.                                                                                                    | 5050                          | ENTER + 514    | + 5 + ENTER                                            | Do Not Repo             | rt Event Reporting        | g Failure        |                   |
|                                                                                                    |                               | ENTER + 514    | + 6 + ENTER                                            | Do Not Rep              | ort Incorrect Pas         | sword            |                   |
|                                                                                                    |                               | ENTER + 514    | + 7 + ENTER                                            | Periodic                | Test Only By Pho          | ine              |                   |
|                                                                                                    |                               | Partitio       | on A monit                                             | oring acco              | unt                       |                  |                   |
|                                                                                                    |                               | Settings       |                                                        | -                       |                           | Result           |                   |
| ENTER + INST                                                                                                    | ALLER PASSWC                  | RD             | ENTER + 1                                              | 5 + 0 + ACCO<br>+ ENTER | UNT No                    | te: Account = 00 | 100 to 9999       |
| i detory e                                                                                                    |                               | Partitic       | on B monit                                             | oring acco              | unt                       |                  |                   |
|                                                                                                    |                               | Settinas       |                                                        | <b>j</b>                |                           | Result           |                   |
| ENTER + INST                                                                                                    | ALLER PASSWC                  | RD             | ENTER + 1                                              | 5 + 1 + ACCO            | UNT                       | to: Account - 0  | 100 to 0000       |
| Factory of                                                                                                    | lefault: 9090                 |                |                                                        | + ENTER                 | NO                        | ie. Account = oc | 100 10 9999       |
|                                                                                                    |                               | Gener          | ated DTM                                               | F Level                 |                           |                  |                   |
| ENTER . INCT                                                                                                    |                               | Settings       |                                                        |                         |                           | Result           |                   |
| Factory of                                                                                                    | default: 9090                 |                | ENTER + 18                                             | 8 + SIGNAL + E          | NTER Note: D              | TMF Signal Level | : Signal = 0 to 2 |
|                                                                                                    |                               | Number of      | Attempts                                               | to Report               | Events                    |                  |                   |
|                                                                                                    |                               | Settings       |                                                        |                         |                           | Result           |                   |
| ENTER + INST<br>Factory o                                                                                                    | ALLER PASSWC<br>default: 9090 | RD             | ENTER + 13 -                                           | + ATTEMPTS +            | ENTER Note: A             | ttempts: 1 to 9  |                   |
|                                                                                                    |                               | Cou            | nmunicati                                              | on Priority             | ,                         |                  |                   |
|                                                                                                    |                               | Se             | ettings                                                |                         |                           |                  | Result            |
|                                                                                                    |                               |                |                                                        | Enable                  | Disable                   |                  |                   |
|                                                                                                    | ENTER + 19                    | + 0 + ENTER    | C                                                      | ommunication F          | Priority will be Ethe     | rnet             |                   |
| ENTER + INSTALLER<br>PASSWORD<br>Eactory dault: 2000<br>ENTER + 19 + 2 + ENTER<br>ENTER + 19 + 2 + ENTER<br>Communication pr |                               | mmunication Pr | iority will be GPRS                                    | or 3G                   |                           |                  |                   |
|                                                                                                    |                               | + 2 + ENTER    | Communication priority will be Ethernet then GPRS or 3 |                         | n GPRS or 3G              |                  |                   |
| ENTER + 19 + 3 + EN                                                                                                    |                               |                | Communic                                               | ation Priority w        | ill be GPRS or 3G         | then Ethernet    |                   |
|                                                                                                    |                               |                | Destinati                                              | on Addres               | 5                         |                  |                   |
|                                                                                                    |                               | Se             | ettings                                                |                         |                           |                  | Result            |
| ENTER + INSTALLER                                                                                                    | ENTER +                       | 801 + 1        | ENTER +                                                | IP + ENTER              | Note: Saves<br>company 1. | the IP Address o | f the monitoring  |
| PASSWORD<br>Factory default: 9090                                                                                            | ENTER +                       | 801 + 2        | ENTER +                                                | IP + ENTER              | Note: Saves<br>company 2. | the IP Address o | f the monitoring  |

34

|                                                                    |                 | <b>Communication Port</b> | t                                                                                                    |
|--------------------------------------------------------------------|-----------------|---------------------------|----------------------------------------------------------------------------------------------------|
|                                                                    | Settings        |                           | Result                                                                                                 |
| ENTER + INSTALLER                                                  | ENTER + 802 + 1 | TYPE PORT + ENTER         | Note:<br>» Port = 4 digits<br>» Factory Default: 9009.                                                 |
| Factory default: 9090                                              | ENTER + 802 + 2 | TYPE PORT + ENTER         | <b>Note:</b><br>» Port = 4 digits<br>» Factory Default: 9009.                                          |
|                                                                    | Cottings        |                           | Pogult                                                                                                 |
| ENTER + INSTALLER                                                  | ENTER + 803 + 1 | TYPE DNS1 + ENTER         | Note: Factory Default: amt intellbras com br                                                           |
| PASSWORD<br>Factory default: 9090                                  | ENTER + 803 + 2 | TYPE DNS2 + ENTER         | Note: Factory Default: Blank                                                                           |
| , ,                                                                | Ор              | tions for IP Monitoring   | q                                                                                                    |
|                                                                    | Settings        |                           | Result                                                                                                 |
|                                                                    | _               | Enable Disable            | ]                                                                                                    |
| -<br>ENTER + INSTALLER<br>PASSWORD -<br>Factory default: 9090<br>- | ENTER + 830     | 1 + ENTER                 | Note:<br>» Factory Default: Enabled<br>» Enables sending events to Monitoring<br>Company 1.            |
|                                                                    | ENTER + 830     | 2 + ENTER                 | Note:<br>» Factory Default: Disabled<br>» Enables sending events to Monitoring<br>Company 2.           |
|                                                                    | ENTER + 830     | 3 + ENTER                 | Note:<br>» Factory Default: Enabled<br>» Enables the domain name (DNS) of the<br>monitoring company 1. |
|                                                                    | ENTER + 830     | 4 + ENTER                 | Note:<br>» Factory Default: Enabled<br>» Enables the domain name (DNS) of the<br>monitoring company 2. |
|                                                                    | ENTER + 830     | 7 + ENTER                 | Note:<br>» Factory Default: Disabled<br>» Enables sending events to Guardian on<br>server 1.           |
|                                                                    | ENTER + 830     | 8 + ENTER                 | Note:<br>» Factory Default: Disabled.<br>» Enables sending events to Guardian on<br>server 2.          |

| Login fo | or operator | 1 and | operator 2 |
|----------|-------------|-------|------------|
|----------|-------------|-------|------------|

|                            | Settings               |                    | Result                                                          |
|----------------------------|------------------------|--------------------|-----------------------------------------------------------------|
| ENTER + INSTALLER PASSWORD | ENTER + 822+ 1+ ENTER  | TYPE LOGIN + ENTER | Note:<br>» LOGIN: up to 16 digits.<br>» Factory Default: Blank. |
| Factory default: 9090      | ENTER + 822+ 2 + ENTER | TYPE LOGIN + ENTER | Note:<br>» LOGIN: up to 16 digits.<br>» Factory Default: Blank. |

|                                   | Settin                     | gs                         |                                                                     | Result                                                                  |  |
|-----------------------------------|----------------------------|----------------------------|---------------------------------------------------------------------|-------------------------------------------------------------------------|--|
| ENTER + INSTALLER PASSW           | ENT                        | ER + 823+ 1+ ENTER         | TYPE THE PASSWORD<br>+ ENTER                                        | Note:<br>» PASSWORD: up to 16 digit<br>» Factory Default: Blank.        |  |
| Factory default: 9090             | ENT                        | ER + 823+ 2 + ENTER        | TYPE THE PASSWORD<br>+ ENTER                                        | <b>Note:</b><br>» PASSWORD: up to 16 digit<br>» Factory Default: Blank. |  |
|                                   | APN for                    | operator 1 and             | operator 2                                                          |                                                                         |  |
|                                   | Settin                     | gs                         |                                                                     | Result                                                                  |  |
| ENTER + INSTALLER                 | ENT                        | ER + 824 + 1+ ENTER        | TYPE APN + ENTER                                                    | Note:<br>» APN: up to 34 digits.<br>» Factory Default: Blank.           |  |
| Factory default: 9090             | ENT                        | ER + 824+ 2 + ENTER        | TYPE APN + ENTER                                                    | Note:<br>» APN: up to 34 digits.<br>» Factory Default: Blank.           |  |
|                                   | PIN for o                  | perator 1 and op           | perator 2                                                           |                                                                         |  |
|                                   | Settin                     | as                         |                                                                     | Result                                                                  |  |
| ENTER + INSTALLER                 | 1                          | ENTER + 825 + 1+<br>ENTER  | TYPE THE PIN + ENTER                                                | Note:<br>» PIN: up to 4 digits.<br>» Factory Default: Blank.            |  |
| PASSWORD<br>Factory default: 9090 | E                          | ENTER + 825 + 2 +<br>ENTER | TYPE THE PIN + ENTER                                                | Obs.:<br>» PIN: up to 4 digits.<br>» Factory Default: Blank.            |  |
|                                   | Li                         | nk Test (GPRS or           | 3G)                                                                 | Result                                                                  |  |
|                                   | Jetting                    | 12                         | Note:                                                               |                                                                         |  |
| ENTER + INSTALLE<br>Factory defau | R PASSWORD<br>It: 9090     | ENTEF                      | ER + 827 + INTERVAL<br>+ ENTER * Factory default:                   |                                                                         |  |
| Inte                              | erval betwee               | n GPRS or 3G co            | nnection attempt                                                    | s                                                                       |  |
|                                   | Setting                    | IS                         |                                                                     | Result                                                                  |  |
| ENTER + INSTALLE<br>Factory defau | R PASSWORD<br>lt: 9090     | ENTER                      | R + 829 + INTERVAL<br>+ ENTER                                       | Note:<br>» Interval: 00 to 20 minutes<br>» Factory default: 00 min.     |  |
|                                   |                            | DNS Server                 |                                                                     |                                                                         |  |
| S                                 | ettings                    |                            | Result                                                              |                                                                         |  |
| ENTER + INSTALLER                 | ENTER + 828 + 1<br>+ ENTER | TYPE THE IP + ENTE         | Note:<br>* IP= IP of the DN<br>* Factory Default:<br>008.008.008.00 | S Server 1                                                              |  |
| Factory default: 9090             | ENTER + 828 + 2<br>+ ENTER | TYPE THE IP + ENTE         | Note:<br>R » IP= IP of the DN<br>» Factory Default:                 | S Server 2                                                              |  |

#### Password for Operator 1 and Operator 2

|                                                        | Settings                            |              | Result                                                                                                    |  |  |  |
|--------------------------------------------------------|-------------------------------------|--------------|----------------------------------------------------------------------------------------------------|--|--|--|
|                                                        | Enable                              | Disable      |                                                                                                    |  |  |  |
|                                                        | ENTER + 832 +<br>ENTER              | 1            | <b>Note:</b><br>» Communication with CHIP 1<br>» Factory Default: Disabled.                                                                                         |  |  |  |
| ENTER + INSTALLER<br>PASSWORD<br>Factory default: 9090 | ENTER + 832 +<br>ENTER              | 2            | <b>Note:</b><br>» Communication with CHIP 2<br>» Factory Default: Disabled.                                                                                         |  |  |  |
|                                                        | ENTER + 832 +<br>ENTER              | 3            | <b>Note:</b><br>» SMS Sending<br>» Factory Default: Disabled                                                                                                    |  |  |  |
|                                                        | ENTER + 832 +<br>ENTER              | 4            | <b>Note:</b><br>» SMS Reception<br>» Factory Default: Disabled.                                                                                                    |  |  |  |
|                                                        | ENTER + 832 +<br>ENTER              | 7            | Note:<br>» SMS mode (AMT 2118 EG from version 1.60 of<br>the ETH/GPRS CPU and AMT 2018 E3G from<br>version 6.00 of the ETH/3G CPU).<br>» Factory Default: Disabled. |  |  |  |
| Enable/Disable Daylight                                | Enable/Disable Daylight Saving Time |              |                                                                                                    |  |  |  |
| ,,,,,,,,,,,,,,,,,,,,,,,,,,,,,,,,,,,,,,,                | Settings                            |              | Result                                                                                                    |  |  |  |
|                                                        | Enable                              | Disable      |                                                                                                    |  |  |  |
| ENTER + INSTALLER PASSWORD<br>Factory default: 9090    | ENTER + 832 +<br>ENTER              | 6            | Note: Factory Default: Disabled.                                                                                                    |  |  |  |
|                                                        | Sele                                | ct the SMS e | events                                                                                                    |  |  |  |
|                                                        | Settings                            |              | Result                                                                                                    |  |  |  |
|                                                        | Enable                              | Disable      |                                                                                                    |  |  |  |
| ENTER +<br>INSTALLER                                   | ENTER + 833 +<br>ENTER              | 1            | <b>Note:</b><br>» SMS on Activation<br>» Factory default: Enabled.                                                                                                  |  |  |  |
| Factory default:<br>9090                               | ENTER + 833 +<br>ENTER              | 2            | <b>Note:</b><br>» SMS when disabled<br>» Factory default: Enabled.                                                                                                  |  |  |  |
| ENTER +<br>INSTALLER                                   | ENTER + 833 +<br>ENTER              | 3            | <b>Note:</b> <ul> <li>SMS for trigger (will send only the first trigger).</li> <li>Factory default: Enabled.</li> </ul>                                             |  |  |  |
| Factory default:<br>9090                               | ENTER + 833 +<br>ENTER              | 4            | <b>Note:</b><br>» SMS Reception<br>» Factory Default: Disabled.                                                                                                    |  |  |  |

#### GPRS or 3G channel options

|                                                          | Settings                 |                           | Result                                                                                                    |
|----------------------------------------------------------|--------------------------|---------------------------|----------------------------------------------------------------------------------------------------|
|                                                          | Enable                   | Disable                   |                                                                                                    |
|                                                          | ENTER + 84 + 1           | TYPE TELEPHONE +<br>ENTER | Note:<br>» Telephone: up to 20 digits<br>» Factory default: blank.                                                                                                    |
| ENTER + INSTALLER<br>PASSWORD<br>Factory default: 9090   | ENTER + 84 + 2           | TYPE TELEPHONE +<br>ENTER | <b>Note:</b><br>» Telephone: up to 20 digits<br>» Factory default: blank.                                                                                                    |
|                                                          | ENTER + 84 + 3           | TYPE TELEPHONE +<br>ENTER | <b>Note:</b><br>» Telephone: up to 20 digits<br>» Factory default: blank.                                                                                                    |
|                                                          | ENTER + 84 + 4           | TYPE TELEPHONE +<br>ENTER | <b>Note:</b><br>» Telephone: up to 20 digits<br>» Factory default: blank.                                                                                                    |
|                                                          | ENTER + 84 + 5           | TYPE TELEPHONE +<br>ENTER | <b>Note:</b><br>» Telephone: up to 20 digits<br>» Factory default: blank.                                                                                                    |
|                                                          | G                        | ieneral Settings          |                                                                                                    |
|                                                          | Settings                 |                           | Result                                                                                                    |
|                                                          | Er                       | Disable                   |                                                                                                    |
| ENTER + INSTALLER<br>PASSWORD<br>Factory default: 9090   | ENTER + 510 + ENTER      | 1 + ENTER                 | Note:<br>» Enables partitioning of the center.<br>» Factory Default: Disabled.                                                                                                    |
|                                                          | ENTER + 510 + ENTER      | 2 + ENTER                 | Note:<br>» Activates the center by pressing the<br>ACTIVATE key for 3 seconds.                                                                                                    |
|                                                          | D<br>ENTER + 510 + ENTER | 3 + ENTER                 | <ul> <li>Factory Default: Disabled.</li> <li>Note:         <ul> <li>The center's siren will emit 1 beep upon<br/>activation and 2 beeps upon deactivation.</li> <li>Factory Default: Enabled.</li> </ul> </li> </ul> |
|                                                          | ENTER + 510 + ENTER      | 4 + ENTER                 | <b>Note:</b><br>» Activates the center even if a Zone is open.<br>» Factory Default: Disabled.                                                                                                    |
| _                                                        | ENTER + 510 + ENTER      | 5 + ENTER                 | Note:<br>» Enable 6-digit User Passwords.<br>» Factory Default: Disabled.                                                                                                    |
| ENTER + INSTALLER<br>PASSWORD<br>Factory default: 9090 — | ENTER + 510 + ENTER      | 6 + ENTER                 | Note:<br>The system will activate in night mode if it is<br>not partitioned, or only Partition A will acti-<br>vate if it is partitioned.<br>Factory Default: Disabled.                                              |
|                                                          | ENTER + 510 + ENTER      | 7 + ENTER                 | Note:<br>» Only Partition B will be activated if the sys-<br>tem is partitioned.<br>» Factory Default: Disabled.                                                                                                    |

|                                                        |                     |           | Note:                                                                                                    |
|--------------------------------------------------------|---------------------|-----------|----------------------------------------------------------------------------------------------------|
| ENTER + INSTALLER<br>PASSWORD<br>Factory default: 9090 | ENTER + 510 + ENTER | 8 + ENTER | » Enables the fixation of triggered events to<br>be cleared even when the system is activa-<br>ted by Remote Control.                                                                                                    |
|                                                        |                     |           | » Factory Default: Disabled.                                                                                                    |
| ENTER + INSTALLER                                      | ENTER + 516 + ENTER | 3 + ENTER | Note:<br>» The siren will emit 1 beep upon activation<br>and 2 beeps upon deactivation by Remote<br>Control only.                                                                                                    |
| PASSWORD                                               |                     |           | » Factory Default: Enabled.                                                                                                    |
| Factory default: 9090                                  | ENTER + 516 + ENTER | 4 + ENTER | Note:<br>» The siren will emit 1 beep upon activation and<br>2 beeps upon deactivation by Keyboard only.                                                                                                    |
|                                                        |                     |           | » Factory Default: Enabled.                                                                                                    |
|                                                        | ENTER + 511 + ENTER | 1 + ENTER | <b>Note:</b><br>» Pressing the 0 key for 3 seconds will generate<br>the silent panic event.                                                                                                    |
|                                                        |                     |           | » Factory Default: Disabled.                                                                                                    |
| ENTER + INSTALLER<br>PASSWORD<br>Factory default: 9090 | ENTER + 511 + ENTER | 2 + ENTER | <b>Note:</b><br>» Pressing Key 2 for 3 seconds will generate the<br>audible panic event.                                                                                                    |
|                                                        |                     |           | » Factory Default: Disabled.                                                                                                    |
|                                                        | ENTER + 511 + ENTER | 3 + ENTER | Note:<br>» Pressing the 5 key for 3 seconds will generate<br>the medical emergency event.                                                                                                    |
|                                                        |                     |           | » Factory Delault: Disabled.                                                                                                    |
|                                                        | ENTER + 511 + ENTER | 4 + ENTER | Note:<br>» Pressing the 8 key for 3 seconds will generate<br>the fire event.                                                                                                    |
|                                                        |                     |           | » Factory Default: Disabled.                                                                                                    |
|                                                        | ENTER + 511 + ENTER | 5 + ENTER | Note:<br>» Pressing the 3 key for 3 seconds will genera-<br>te the maintenance event.                                                                                                    |
|                                                        |                     |           | » Factory Default: Disabled.                                                                                                    |
|                                                        | ENTER + 511 + ENTER | 6 + ENTER | Note:<br>» The keyboard display backlight will always<br>stay on.                                                                                                    |
|                                                        |                     |           | » Factory Default: Disabled.                                                                                                    |
| ENTER + INSTALLER<br>PASSWORD<br>Factory default: 9090 | ENTER + 511 + ENTER | 7 + ENTER | Note:<br>» If the functions Trouble indication by siren<br>and Siren beep on Activation/Deactivation<br>are enabled. If any trouble is detected, 4<br>short beeps will be emitted upon activation<br>and 2 short beeps will be emitted upon<br>deactivation. |
|                                                        |                     |           | » Factory Default: Disabled.                                                                                                    |
|                                                        | ENTER + 511 + ENTER | 8 + ENTER | Note:<br>» The cancellation becomes by the number of<br>times the zone is opened.                                                                                                    |
|                                                        |                     |           | » Factory Default: Enabled.                                                                                                    |
|                                                        |                     |           |                                                                                                    |

|                                                        | ENTER + 512 + ENTER | 1 + ENTER | <b>Note:</b><br>» Blocks all kinds of Reset.<br>» Factory Default: Disabled.                                                                                                    |
|--------------------------------------------------------|---------------------|-----------|----------------------------------------------------------------------------------------------------|
|                                                        | ENTER + 512 + ENTER | 2 + ENTER | Note:<br>» Blocks the Remote Controls. Activation /<br>Deactivation by password only.<br>» Factory Default: Disabled.                                                                                         |
| ENTER + INSTALLER<br>PASSWORD<br>Factory default: 9090 | ENTER + 512 + ENTER | 3 + ENTER | Note:<br>* Keyboard will be locked for 10 minutes after<br>the 4th attempt of access by password. It will<br>send a Wrong Password notification to the<br>monitoring company.<br>* Factory Default: Disabled. |
|                                                        | ENTER + 512 + ENTER | 4 + ENTER | Note:<br>» Blocks Activation/Deactivation via telephone.<br>» Factory Default: Disabled.                                                                                                    |
| ENTER + INSTALLER<br>PASSWORD<br>Factory default: 9090 | ENTER + 512 + ENTER | 5 + ENTER | Note:<br>» It will send, at the moment it occurs, a<br>trouble event.<br>» Factory Default: Enabled.                                                                                                    |
|                                                        | ENTER + 512 + ENTER | 6 + ENTER | Note:<br>* Use this function when you have sensors<br>from another manufacturer or Intelbras<br>1000 series sensors, which do not have<br>Low Battery detection.                                              |
|                                                        |                     |           | » Factory Default: Disabled.                                                                                                    |
|                                                        | ENTER + 512 + ENTER | 7 + ENTER | Note:<br>» It will display the clock when all Zones are<br>closed. Otherwise it will show on the dis-<br>play the Zones that are open.<br>» Factory Default: Disabled                                         |
|                                                        | ENTER + 512 + ENTER | 8 + ENTER | Note:<br>* In the event of a power failure, the battery<br>will be used until it is completely drained.<br>* Factory Default: Enabled.                                                                        |
| ENTER + INSTALLER<br>PASSWORD<br>Factory default: 9090 | ENTER + 513 + ENTER | 1 + ENTER | Note:<br>» For siren wire cut detection, a 2k2Ω resis-<br>tor must be connected in parallel with<br>the siren.<br>» Factory Default: Disabled.                                                                |
|                                                        | ENTER + 513 + ENTER | 2 + ENTER | Note:<br>» It will send a Siren Trouble event, if the siren<br>wire is short-circuited.                                                                                                    |
|                                                        |                     |           | » Factory Default: Disabled.                                                                                                    |
|                                                        | ENTER + 513 + ENTER | 3 + ENTER | Note:<br>» Triggers the siren, even if the system is<br>deactivated.                                                                                                    |
|                                                        |                     |           | » Factory Default: Disabled.                                                                                                    |
|                                                        | ENTER + 513 + ENTER | 8 + ENTER | Note:<br>» Hides the editable message on the key-<br>board.                                                                                                    |
|                                                        |                     |           | » Factory Default: Disabled.                                                                                                    |

|                                                                     |                                                                           |                                                         | Sensor B                                       | attery Test                                           |                                                                            |                                                                                                    |
|---------------------------------------------------------------------|---------------------------------------------------------------------------|---------------------------------------------------------|------------------------------------------------|-------------------------------------------------------|----------------------------------------------------------------------------|----------------------------------------------------------------------------------------------------|
|                                                                     | 9                                                                         | Settings                                                |                                                |                                                       | Result                                                                     | t                                                                                                    |
| ENTER + INSTALLER PASSWORD ENTER +<br>Factory default: 9090 ENTER + |                                                                           | 79 + ENTER                                              | Note:<br>» Bati<br>» Low                       | tery is ok= 3 short beeps.<br>ı Battery= 1 long beep. |                                                                            |                                                                                                    |
|                                                                     |                                                                           | ottings                                                 | Jells                                          | UI TESL                                               | Poculi                                                                     | •                                                                                                    |
| Settings                                                            |                                                                           |                                                         |                                                | Note:                                                 |                                                                            |                                                                                                    |
| ENTER                                                               | ENTER + INSTALLER PASSWORD<br>Factory default: 9090 ENTER + 52 +          |                                                         | 52 + ENTER                                     | » Whe                                                 | en enabled, the siren beeps 1 time whenever<br>sensor is opened or closed. |                                                                                                    |
|                                                                     |                                                                           | Remote C                                                | ontrol for                                     | Medical Eme                                           | ergenci                                                                    | es                                                                                                    |
|                                                                     |                                                                           | Settings                                                |                                                |                                                       | Res                                                                        | sult                                                                                                    |
| Register                                                            | ENTER + INST/<br>PASSWOR<br>Factory default:                              | ALLER EN<br>D EN<br>9090                                | NTER + 65 +<br>ENTER                           | Control Key<br>actuation                              | Not<br>»<br>»                                                              | e:<br>Registered Control= 3 short beeps.<br>Control Not Registered = 1 long beep.                                                                                    |
| Delete                                                              | ENTER + INST/<br>PASSWOR<br>Factory default:                              | ALLER EM<br>D EM<br>: 9090                              | NTER + 75 +<br>ENTER                           |                                                       | Not<br>»                                                                   | e:<br>Deletes all devices registered as Remote<br>Control for Medical Emergencies.                                                                                   |
|                                                                     |                                                                           | Aut                                                     | omatic Zo                                      | ne Cancellati                                         | ion                                                                        |                                                                                                    |
|                                                                     |                                                                           | Setti                                                   | ngs                                            |                                                       |                                                                            | Result                                                                                                    |
|                                                                     | ENTER + INSTALLEF<br>Factory defaul                                       | t: 9090                                                 |                                                | ENTER + 53<br>+ EN                                    | + Trigger<br>NTER                                                          | N°. Note:<br>» Trigger Number: 0 to 9.<br>» Factory default: 0.                                                                                                    |
|                                                                     |                                                                           | Ke                                                      | yboard Me                                      | essage editin                                         | ıg                                                                         |                                                                                                    |
|                                                                     |                                                                           | Settings                                                | ;                                              |                                                       |                                                                            | Result                                                                                                    |
| Note: keyboar<br>version, messag<br>2018 e3G have                   | d message editing is a<br>ge editing must be done<br>keyboard message edi | vailable up to v<br>by amt remote<br>ting in all versio | rersion 4.70 of<br>e or amt remote<br>ons.     | amt 2018 e/eg. Ab<br>app. amt 2118 eg                 | oove this<br>and amt                                                       |                                                                                                    |
| ENTER + IN                                                          | STALLER PASSWORD                                                          | ENTER + 1 + 00 +                                        | - ACTIVATE +<br>ENTER                          | TYPE NAME + E                                         | NTER                                                                       | Note:<br>» Type the Center's Name.<br>» NAME: Up to 14 characters.<br>» Factory default: Intelbras.                                                                  |
| Factor                                                              | y default: 9090                                                           | ENTER + 1 +<br>00 +                                     | - ACTIVATE +<br>ENTER                          | TYPE NAME + E                                         | NTER                                                                       | <b>Note:</b> <ul> <li>Type a Name for the Users.</li> <li>NAME: Up to 14 characters.</li> </ul>                                                                      |
| ENTER + INS<br>Factor                                               | keyboard message edi<br>STALLER PASSWORD<br>y default: 9090               | ENTER + 1 +<br>00 +<br>ENTER + 1 +<br>00 +              | - ACTIVATE +<br>ENTER<br>- ACTIVATE +<br>ENTER | TYPE NAME + E                                         | ENTER                                                                      | Note:<br>» Type the Center's Name.<br>» NAME: Up to 14 charactu<br>» Factory default: Intelbras.<br>Note:<br>» Type a Name for the User<br>» NAME: Up to 14 charactu |

| ENTER + INSTALLER<br>PASSWORD<br>Factory default: 9090 | ENTER + 3 + ACTIVATE +<br>ZONE + ENTER       | TYPE NAME + ENTER | Note:<br>» Type the Name for the Zones.<br>» NAME: Up to 14 characters.                                  |
|--------------------------------------------------------|----------------------------------------------|-------------------|----------------------------------------------------------------------------------------------------|
|                                                        | ENTER + 4+ ACTIVATE +<br>ZONE + ENTER        | TYPE NAME + ENTER | <b>Note:</b> <ul> <li>Enter the Name for the Bus Devices.</li> <li>NAME: Up to 14 characters.</li> </ul> |
|                                                        | ENTER + 5 + ACTIVATE +<br>PANIC USER + ENTER | TYPE NAME + ENTER | Note:<br>» Type the Name for Wireless Panic Users.<br>» NAME: Up to 14 characters.                       |
|                                                        | ENTER + 6 + ACTIVATE +<br>FIRE USER + ENTER  | TYPE NAME + ENTER | Note:<br>» Type in the Name for the Wireless<br>Fire Users.<br>» NAME: Up to 14 characters.              |

#### User Attributes (AMT 2118 EG from version 1.20 and AMT 2018 E3G from 1.60)

| Settings                                               |                                | Result                                                                                            |  |
|--------------------------------------------------------|--------------------------------|---------------------------------------------------------------------------------------------------|--|
|                                                        | Enable                         | Disable                                                                                           |  |
|                                                        | ENTER + 2900 + USER<br>+ ENTER | Note:                                                                                             |  |
| ENTER + INSTALLER                                      | ENTER + 2900 + USER<br>+ ENTER | Note:<br>Permission in Partition A.<br>2 + ENTER<br>USER: 01 to 60.<br>Factory Default: Disabled. |  |
| PASSWORD<br>Factory default: 9090                      | ENTER + 2900 + USER<br>+ ENTER | Note:<br>» Not Available.<br>3 + ENTER<br>» USER: 01 to 60.<br>» Factory Default: Disabled.       |  |
|                                                        | ENTER + 2900 + USER<br>+ ENTER | Note:<br>Not Available.<br>4 + ENTER<br>USER: 01 to 60.<br>Factory Default: Disabled.             |  |
| ENTER + INSTALLER<br>PASSWORD<br>Factory default: 9090 | ENTER + 2900 + USER<br>+ ENTER | Note:                                                                                             |  |
|                                                        | ENTER + 2900 + USER<br>+ ENTER | Note:                                                                                             |  |

|                                                        | Settings                       |           | Result                                                                                                    |
|--------------------------------------------------------|--------------------------------|-----------|----------------------------------------------------------------------------------------------------|
|                                                        | Enable                         | Disable   |                                                                                                    |
|                                                        | ENTER + 3900 + ZONE<br>+ ENTER | 1 + ENTER | Note:<br>» Enables the Zones<br>» ZONE: 01 to 48.<br>» Factory Default: All Zones Enabled (except<br>Keyboard Zones). |
| ENTER + INSTALLER<br>PASSWORD<br>Factory default: 9090 | ENTER + 3900 + ZONE<br>+ ENTER | 2 + ENTER | Note:<br>Permission in Partition A.<br>SONE: 01 to 48.<br>Factory Default: Disabled.                                  |
|                                                        | ENTER + 3900 + ZONE<br>+ ENTER | 3 + ENTER | Note:<br>» Permission in Partition B.<br>» ZONE: 01 to 48.<br>» Factory Default: Disabled.                            |
|                                                        | ENTER + 3901 +<br>ZONE + ENTER | 1 + ENTER | Note:<br>» Smart Zone.<br>» ZONE: 01 to 24.<br>» Factory Default: Disabled.                                           |
| ENTER + INSTALLER<br>PASSWORD<br>Factory default: 9090 | ENTER + 3901 +<br>ZONE + ENTER | 2 + ENTER | Note:<br>» Quick Zone.<br>» ZONE: 01 to 24.<br>» Factory Default: Disabled.                                           |
|                                                        | ENTER + 3901 +<br>ZONE + ENTER | 3 + ENTER | Note:<br>» Quiet Zone.<br>» ZONE: 01 to 48.<br>» Factory Default: Disabled.                                           |
|                                                        | ENTER + 3901 +<br>ZONE + ENTER | 4 + ENTER | Note:<br>» NO Zone.<br>» ZONE: 01 to 24.<br>» Factory Default: Disabled.                                              |
|                                                        | ENTER + 3901 + ZONE<br>+ ENTER | 5 + ENTER | Note:<br>» Presence Announcer Zone (Chime).<br>» ZONE: 01 to 48.<br>» Factory Default: Disabled.                      |
| ENTER + INSTALLER<br>PASSWORD<br>Factory default: 9090 | ENTER + 3902 + ZONE<br>+ ENTER | 1 + ENTER | Note:<br>» Timed Zone.<br>» ZONE: 01 to 48.<br>» Factory Default: Disabled.                                           |
|                                                        | ENTER + 3902 + ZONE<br>+ ENTER | 2 + ENTER | Note:<br>» Follower Zone.<br>» ZONE: 01 to 48.<br>» Factory Default: Disabled.                                        |
|                                                        | ENTER + 3902 + ZONE<br>+ ENTER | 3 + ENTER | Note:<br>» 24 Hour Zone.<br>» ZONE: 01 to 48.<br>» Factory Default: Disabled.                                         |
|                                                        | ENTER + 3902 + ZONE<br>+ ENTER | 4 + ENTER | Note:<br>» Panic Zone.<br>» ZONE: 01 to 48.<br>» Factory Default: Disabled.                                           |

#### Zone Attributes (AMT 2118 EG as of version 1.20 and AMT 2018 E3G as of version 1.60)

| ENTER + INSTALLER<br>PASSWORD<br>Factory default: 9090 | ENTER + 3902 + ZONE<br>+ ENTER | 5 + ENTER | Note:<br>» Medical Emergency Zone.<br>» ZONE: 01 to 48.<br>» Factory Default: Disabled. |  |
|--------------------------------------------------------|--------------------------------|-----------|-----------------------------------------------------------------------------------------|--|
|                                                        | ENTER + 3902 + ZONE<br>+ ENTER | 6 + ENTER | Note:<br>» Fire Zone.<br>» ZONE: 01 to 48.<br>» Factory Default: Disabled.              |  |

#### Input On (only in AMT 2018 E3G)

|                                                                                                    | Settings                                            |                                | Result                                                          |
|----------------------------------------------------------------------------------------------------|-----------------------------------------------------|--------------------------------|-----------------------------------------------------------------|
| ENTER + INSTALLER PASSWORD ENTER + 0099 + » ZONE: 01 to 24.<br>Factory default: 9090 ZONE + ENTER » Factory Default: 00 - Disabled. | ENTER + INSTALLER PASSWORD<br>Factory default: 9090 | ENTER + 0099 +<br>ZONE + ENTER | Note:<br>» ZONE: 01 to 24.<br>» Factory Default: 00 - Disabled. |

| Partition of the Input On         |                     |           |                                                                              |  |
|-----------------------------------|---------------------|-----------|------------------------------------------------------------------------------|--|
|                                   | Settings            |           | Result                                                                       |  |
|                                   | Enable              | Disable   | ]                                                                            |  |
| ENTER + INSTALLER                 | ENTER + 516 + ENTER | 5 + ENTER | <b>Note:</b><br>» Permission in Partition A.<br>» Factory Default: Disabled. |  |
| PASSWORD<br>Factory default: 9090 | ENTER + 516 + ENTER | 6 + ENTER | <b>Note:</b><br>» Permission in Partition B.<br>» Factory Default: Disabled. |  |

Permission to Activate/Deactivate the Input On

| Settings              |                     | Result                                                                                             |  |
|-----------------------|---------------------|----------------------------------------------------------------------------------------------------|--|
|                       | Enable              | Disable                                                                                            |  |
| ENTER + INSTALLER     | ENTER + 518 + ENTER | Note:           2 + ENTER         » Permission to Activate.           » Factory Default: Disabled. |  |
| Factory default: 9090 | ENTER + 518 + ENTER | Note:<br>3 + ENTER » Permission to Deactivate.<br>» Factory Default: Disabled.                     |  |

| PGM1 | Remote | Control | Reaist | tration |
|------|--------|---------|--------|---------|
|      |        |         |        |         |

|          | Settings                                                  |                        | Result                   |                                                                                           |
|----------|-----------------------------------------------------------|------------------------|--------------------------|-------------------------------------------------------------------------------------------|
| Register | ENTER + INSTALLER<br>PASSWORD<br>Factory default:<br>9090 | ENTER + 66 + 1 + ENTER | Control Key<br>actuation | Note:<br>» Registered Control = 3 short beeps.<br>» Control Not Registered = 1 long beep. |
| Delete   | ENTER + INSTALLER<br>PASSWORD<br>Factory default:<br>9090 | ENTER + 76 + 1 + ENTER |                          | <b>Note:</b><br>» Deletes all controls registered to PGM 1.                               |

#### PGM 2 Remote Control Registration

|          |                                                           | Settings               |                          | Result                                                                                    |
|----------|-----------------------------------------------------------|------------------------|--------------------------|-------------------------------------------------------------------------------------------|
| Register | ENTER + INSTALLER<br>PASSWORD<br>Factory default:<br>9090 | ENTER + 66 + 2 + ENTER | Control Key<br>actuation | Note:<br>» Registered Control = 3 short beeps.<br>» Control Not Registered = 1 long beep. |
| Delete   | ENTER + INSTALLER<br>PASSWORD<br>Factory default:<br>9090 | ENTER + 76 + 2 + ENTER |                          | <b>Note:</b><br>» Clears all controls registered to PGM 2.                                |

#### **Remote Control Registration for Audible Panic**

|          | Sett                                                   | ings                         |                          | Result                                                                                          |
|----------|--------------------------------------------------------|------------------------------|--------------------------|-------------------------------------------------------------------------------------------------|
| Register | ENTER + INSTALLER<br>PASSWORD<br>Factory default: 9090 | ENTER + 62 + User<br>+ ENTER | Control Key<br>actuation | Note:<br>» User = 01 to 60.<br>» Registered = 3 short beeps.<br>» Not Registered = 1 long beep. |
| Delete   | ENTER + INSTALLER<br>PASSWORD<br>Factory default: 9090 | ENTER + 72 + User<br>+ ENTER |                          | Note: USER: 01 to 60.                                                                           |
|          | Remote                                                 | Control Registratio          | on for Silent            | Panic                                                                                           |
|          | Sett                                                   | ings                         |                          | Result                                                                                          |
| Register | ENTER + INSTALLER<br>PASSWORD<br>Factory default: 9090 | ENTER + 63 + User<br>+ ENTER | Control Key<br>actuation | Note:<br>» User = 01 to 60.<br>» Registered = 3 short beeps.<br>» Not Registered = 1 long beep. |
| Delete   | ENTER + INSTALLER<br>PASSWORD<br>Factory default: 9090 | ENTER + 73 + User<br>+ ENTER |                          | Note: USER: 01 to 60.                                                                           |
|          | Cadas                                                  | tro Controle Remot           | o para Incên             | dio                                                                                             |
|          | Sett                                                   | ings                         |                          | Result                                                                                          |
| Register | ENTER + INSTALLER<br>PASSWORD<br>Factory default: 9090 | ENTER + 64 + User<br>+ ENTER | Control Key<br>actuation | Note:<br>> User = 01 to 60.<br>> Registered = 3 short beeps.<br>> Not Registered = 1 long beep. |
| Delete   | ENTER + INSTALLER<br>PASSWORD<br>Factory default: 9090 | ENTER + 73 + User<br>+ ENTER |                          | Note:<br>» User = 01 to 60                                                                      |

| Auto-activation due to Inactivity                   |                                                                                         |  |  |  |
|-----------------------------------------------------|-----------------------------------------------------------------------------------------|--|--|--|
| Settings Result                                     |                                                                                         |  |  |  |
| ENTER + INSTALLER PASSWORD<br>Factory default: 9090 | Note:<br>ENTER + 460 + TIME + ENTER » Time: 00 to 99 minutes.<br>» Factory default: 00. |  |  |  |

### Auto Activation by Time Settings Result ENTER + INSTALLER PASSWORD Factory default: 9090 ENTER + 461 + TIME + ENTER > Note: >> Displays the Auto Activation Schedule. >> Factory default: 00:00.

| Days for scheduled AutoDeactivation |                            |                   |                                                                 |  |
|-------------------------------------|----------------------------|-------------------|-----------------------------------------------------------------|--|
|                                     | Settings                   |                   | Result                                                          |  |
|                                     | Enabl                      | e Disable         | ]                                                               |  |
|                                     | ENTER + 839 + ENTER        | 1 + ENTER         | <b>Note:</b><br>» Sunday.<br>» Factory Default: Disabled.       |  |
|                                     | ENTER + 839 + ENTER        | 2 + ENTER         | <b>Note:</b><br>» Monday.<br>» Factory Default: Disabled.       |  |
|                                     | ENTER + 839 + ENTER        | 3 + ENTER         | <b>Note:</b><br>» Tuesday.<br>» Factory Default: Disabled.      |  |
| ENTER + INSTALLER                   | ENTER + 839 + ENTER        | 4 + ENTER         | <b>Note:</b><br>» Wednesday.<br>» Factory Default: Disabled.    |  |
| PASSWORD<br>Factory default: 9090   | ENTER + 839 + ENTER        | 5 + ENTER         | <b>Note:</b><br>» Thursday.<br>» Factory Default: Disabled.     |  |
|                                     | ENTER + 839 + ENTER        | 6 + ENTER         | <b>Note:</b><br>» Friday.<br>» Factory Default: Disabled.       |  |
|                                     | ENTER + 839 + ENTER        | 7 + ENTER         | <b>Note:</b><br>» Saturday.<br>» Factory Default: Disabled.     |  |
|                                     | ENTER + 839 + ENTER        | 8 + ENTER         | Note:<br>» Holiday.<br>» Factory Default: Disabled.             |  |
|                                     | Scheduled Auto             | Deactivation Tin  | ne                                                              |  |
|                                     | Settings                   |                   | Result                                                          |  |
|                                     |                            |                   |                                                                 |  |
| ENTER + INSTALLER PASSWORD          | ENTER + 463 + 1 +<br>ENTER | TYPE TIME + ENTER | <b>Note:</b><br>» Time for Sunday.<br>» Factory default: 00:00. |  |
| Factory default: 9090               | ENTER + 463 + 2 +<br>ENTER | TYPE TIME + ENTER | Note:<br>» Time for Monday.<br>» Factory default: 00:00.        |  |

| ENTER + INSTALLER<br>PASSWORD<br>Factory default: 9090 | ENTER + 463 + 3 +<br>ENTER | TYPE TIME + ENTER | Note:<br>» Time for Tuesday.<br>» Factory default: 00:00.          |
|--------------------------------------------------------|----------------------------|-------------------|--------------------------------------------------------------------|
|                                                        | ENTER + 463 + 4 +<br>ENTER | TYPE TIME + ENTER | <b>Note:</b><br>» Time for Wednesday.<br>» Factory default: 00:00. |
|                                                        | ENTER + 463 + 5 +<br>ENTER | TYPE TIME + ENTER | <b>Note:</b><br>» Time for Thursday.<br>» Factory default: 00:00   |
|                                                        | ENTER + 463 + 6 +<br>ENTER | TYPE TIME + ENTER | <b>Note:</b><br>» Time for Friday.<br>» Factory default: 00:00.    |
|                                                        | ENTER + 463 + 7 +<br>ENTER | TYPE TIME + ENTER | <b>Note:</b><br>» Time for Saturday.<br>» Factory default: 00:00.  |
|                                                        | ENTER + 463 + 8 +<br>ENTER | TYPE TIME + ENTER | <b>Note:</b><br>» Time for holiday.<br>» Factory default: 00:00.   |

#### **Opening Type Events**

|                                                        | Settings            |           | Result                                                                                                  |
|--------------------------------------------------------|---------------------|-----------|----------------------------------------------------------------------------------------------------|
|                                                        | Enable              | Disable   |                                                                                                    |
| ENTER + INSTALLER<br>PASSWORD<br>Factory default: 9090 | ENTER + 900 + ENTER | 1 + ENTER | Note:<br>» Deactivation by the User.<br>» Factory Default: Enabled.                                     |
|                                                        | ENTER + 900 + ENTER | 2 + ENTER | <b>Note:</b><br>» N/A.<br>» Factory Default: Enabled.                                                   |
|                                                        | ENTER + 900 + ENTER | 3 + ENTER | <b>Note:</b> <ul> <li>Zone Triggering.</li> <li>Factory Default: Enabled.</li> </ul>                    |
|                                                        | ENTER + 900 + ENTER | 4 + ENTER | <b>Note:</b><br>» 24h Zone Trigger.<br>» Factory Default: Enabled.                                      |
| ENTER + INSTALLER<br>PASSWORD<br>Factory default: 9090 | ENTER + 900 + ENTER | 5 + ENTER | Note:<br>» Silent Trigger.<br>» Factory Default: Enabled.                                               |
|                                                        | ENTER + 900 + ENTER | 6 + ENTER | <b>Note:</b><br>» Perimeter Trigger.<br>» Factory Default: Enabled.                                     |
|                                                        | ENTER + 900 + ENTER | 7 + ENTER | <b>Note:</b><br>» Sensor Wiring Cut.<br>» Factory Default: Enabled.                                     |
|                                                        | ENTER + 900 + ENTER | 8 + ENTER | <b>Note:</b> <ul> <li>Short-circuit in the sensor wiring.</li> <li>Factory Default: Enabled.</li> </ul> |

|                                                                                                    | ENTER + 901 + ENTER                                                                                                    | 1 + ENTER                                                                               | Note:<br>» Sensor Tamper.                                                                                                    |
|----------------------------------------------------------------------------------------------------|----------------------------------------------------------------------------------------------------|-----------------------------------------------------------------------------------------|----------------------------------------------------------------------------------------------------|
|                                                                                                    |                                                                                                    |                                                                                         | » Factory Default: Enabled.                                                                                                    |
| ENTER + INSTALLER<br>PASSWORD<br>Factory default: 9090                                                           |                                                                                                    |                                                                                         | Noto:                                                                                                    |
|                                                                                                    | ENTER ± 901 ± ENTER                                                                                                    | 2 + ENTER                                                                               | » Bus Receiver or Keyboard Problem.                                                                                                    |
|                                                                                                    | LINIER + SOL + LINIER                                                                                                    | 2 T LINILIN                                                                             | » Factory Default: Enabled                                                                                                    |
|                                                                                                    |                                                                                                    |                                                                                         | Note:                                                                                                    |
|                                                                                                    | ENTER : 001 : ENTER                                                                                                    | 2 . ENTED                                                                               | » Keyboard Tamper                                                                                                    |
|                                                                                                    | LINIER + SUI + ENTER                                                                                                    | 5 + ENTER                                                                               | » Factory Default: Enabled                                                                                                    |
|                                                                                                    |                                                                                                    |                                                                                         | N-4                                                                                                    |
|                                                                                                    | ENTER : 001 : ENTER                                                                                                    | 4 + ENTER                                                                               | NOTE:                                                                                                    |
|                                                                                                    | LINIER + SUI + ENTER                                                                                                    |                                                                                         | <ul> <li>Factory Default: Enabled</li> </ul>                                                                                                    |
|                                                                                                    |                                                                                                    |                                                                                         | N-4                                                                                                    |
|                                                                                                    | ENTER , OO1 , ENTER                                                                                                    | 5 + ENTER                                                                               | » Cancel by triggering                                                                                                    |
|                                                                                                    | LINIER + SUI + ENTER                                                                                                    |                                                                                         | <ul> <li>Factory Default: Enabled</li> </ul>                                                                                                    |
|                                                                                                    |                                                                                                    |                                                                                         | * Tactory Default. Enabled.                                                                                                    |
|                                                                                                    | ENTER , 001 , ENTER                                                                                                    | C . ENTER                                                                               | Note:<br>Failure in the Electrical Network                                                                                                    |
| ENTER + INSTALLER                                                                                                | EINTER + 901 + EINTER                                                                                                    | 0 + EIVIEN                                                                              | <ul> <li>Factory Default: Enabled</li> </ul>                                                                                                    |
| PASSWORD                                                                                                    |                                                                                                    |                                                                                         | * Tactory Default. Enabled.                                                                                                    |
| Factory default: 9090                                                                                            | ENTER , 001 , ENTER                                                                                                    | 7 . ENTER                                                                               | Note:<br>Main battery low or short-circuited                                                                                                    |
|                                                                                                    | ENTER + 901 + ENTER                                                                                                    | 7 + ENTER                                                                               | <ul> <li>Factory Default: Enabled</li> </ul>                                                                                                    |
|                                                                                                    |                                                                                                    |                                                                                         | » ractory Derault. Enabled.                                                                                                    |
|                                                                                                    | CNITED - 001 - ENTED                                                                                                    |                                                                                         | Note:<br>Main battory missing or inverted                                                                                                    |
|                                                                                                    | ENTER + 901 + ENTER                                                                                                    | 8 + ENTER                                                                               | » Main battery missing of inverteu.                                                                                                    |
|                                                                                                    |                                                                                                    |                                                                                         | » ractory Derault. Enabled.                                                                                                    |
|                                                                                                    |                                                                                                    |                                                                                         | Note:                                                                                                    |
|                                                                                                    | EINTER + 902 + EINTER                                                                                                    | I + ENTER                                                                               | <ul> <li>Factory Defaulty Enabled</li> </ul>                                                                                                    |
|                                                                                                    |                                                                                                    |                                                                                         | » Factory Delault: Enabled.                                                                                                    |
|                                                                                                    |                                                                                                    |                                                                                         |                                                                                                    |
|                                                                                                    |                                                                                                    | 2 51752                                                                                 | Note:                                                                                                    |
| FNTER + INSTALLER                                                                                                | ENTER + 902 + ENTER                                                                                                    | 2 + ENTER                                                                               | Note:<br>» Cut or short-circuit in the siren.                                                                                                    |
| ENTER + INSTALLER<br>PASSWORD                                                                                    | ENTER + 902 + ENTER                                                                                                    | 2 + ENTER                                                                               | Note:<br>» Cut or short-circuit in the siren.<br>» Factory Default: Enabled.                                                                                                    |
| ENTER + INSTALLER<br>PASSWORD<br>Factory default: 9090                                                           | ENTER + 902 + ENTER                                                                                                    | 2 + ENTER                                                                               | Note:      Cut or short-circuit in the siren.      Factory Default: Enabled.  Note:      Telephane line failure                                                                                                    |
| ENTER + INSTALLER<br>PASSWORD<br>Factory default: 9090                                                           | ENTER + 902 + ENTER<br>ENTER + 902 + ENTER                                                                                                    | 2 + ENTER<br>3 + ENTER                                                                  | Note:                                                                                                    |
| ENTER + INSTALLER<br>PASSWORD<br>Factory default: 9090                                                           | ENTER + 902 + ENTER<br>ENTER + 902 + ENTER                                                                                                    | 2 + ENTER<br>3 + ENTER                                                                  | Note:     * Cut or short-circuit in the siren.     * Factory Default: Enabled.     Note:     * Telephone line failure.     * Factory Default: Enabled.                                                                                                    |
| ENTER + INSTALLER<br>PASSWORD<br>Factory default: 9090                                                           | ENTER + 902 + ENTER                                                                                                    | 2 + ENTER<br>3 + ENTER                                                                  | Note:      * Cut or short-circuit in the siren.     * Factory Default: Enabled.  Note:     * Telephone line failure.     * Factory Default: Enabled.  Note:                                                                                                    |
| ENTER + INSTALLER<br>PASSWORD<br>Factory default: 9090                                                           | ENTER + 902 + ENTER<br>ENTER + 902 + ENTER<br>ENTER + 902 + ENTER                                                                                             | 2 + ENTER<br>3 + ENTER<br>4 + ENTER                                                     | Note:         >           > Cut or short-circuit in the siren.         >           > Factory Default: Enabled.         >           Note:         >           > Tactory Default: Enabled.         >           Note:         >           > Low battery of the wireless sensor.         >                                                                                                    |
| ENTER + INSTALLER<br>PASSWORD<br>Factory default: 9090                                                           | ENTER + 902 + ENTER<br>ENTER + 902 + ENTER<br>ENTER + 902 + ENTER                                                                                             | 2 + ENTER<br>3 + ENTER<br>4 + ENTER                                                     | Note:                                                                                                    |
| ENTER + INSTALLER<br>PASSWORD<br>Factory default: 9090                                                           | ENTER + 902 + ENTER<br>ENTER + 902 + ENTER<br>ENTER + 902 + ENTER                                                                                             | 2 + ENTER<br>3 + ENTER<br>4 + ENTER                                                     | Note:                                                                                                    |
| ENTER + INSTALLER<br>PASSWORD<br>Factory default: 9090                                                           | ENTER + 902 + ENTER<br>ENTER + 902 + ENTER<br>ENTER + 902 + ENTER<br>ENTER + 902 + ENTER                                                                      | 2 + ENTER<br>3 + ENTER<br>4 + ENTER<br>5 + ENTER                                        | Note:           > Cutor short-circuit in the siren.           > Factory Default: Enabled.           Note:           > Telephone line failure.           > Factory Default: Enabled.           Note:           > Low battery of the wireless sensor.           > Factory Default: Enabled.           Note:           > Deactive: Enabled.                                                                                                    |
| ENTER + INSTALLER<br>PASSWORD<br>Factory default: 9090                                                           | ENTER + 902 + ENTER<br>ENTER + 902 + ENTER<br>ENTER + 902 + ENTER<br>ENTER + 902 + ENTER                                                                      | 2 + ENTER<br>3 + ENTER<br>4 + ENTER<br>5 + ENTER                                        | Note:         > Cut or short-circuit in the siren.         > Factory Default: Enabled.         Note:         > Telephone line failure.         > Factory Default: Enabled.         Note:         > Low battery of the wireless sensor.         > Factory Default: Enabled.         Note:         > Deactivation by computer or telephone.         > Factory Default: Enabled.                                                                                                    |
| ENTER + INSTALLER<br>PASSWORD<br>Factory default: 9090                                                           | ENTER + 902 + ENTER<br>ENTER + 902 + ENTER<br>ENTER + 902 + ENTER<br>ENTER + 902 + ENTER                                                                      | 2 + ENTER<br>3 + ENTER<br>4 + ENTER<br>5 + ENTER                                        | Note:                                                                                                    |
| ENTER + INSTALLER<br>PASSWORD<br>Factory default: 9090                                                           | ENTER + 902 + ENTER<br>ENTER + 902 + ENTER<br>ENTER + 902 + ENTER<br>ENTER + 902 + ENTER<br>ENTER + 902 + ENTER                                               | 2 + ENTER<br>3 + ENTER<br>4 + ENTER<br>5 + ENTER<br>6 + ENTER                           | Note:         > Cutor short-circuit in the siren.           > Factory Default: Enabled.           Note:         > Telephone line failure.           > Factory Default: Enabled.           Note:         > Low battery of the wireless sensor.           > Factory Default: Enabled.           Note:         > Deactivation by computer or telephone.           > Factory Default: Enabled.           Note:         > Note:           > Note:         > NA           > N/A           > NA                                                                                                    |
| ENTER + INSTALLER<br>PASSWORD<br>Factory default: 9090<br>ENTER + INSTALLER<br>PASSWORD                          | ENTER + 902 + ENTER<br>ENTER + 902 + ENTER<br>ENTER + 902 + ENTER<br>ENTER + 902 + ENTER<br>ENTER + 902 + ENTER<br>ENTER + 902 + ENTER                        | 2 + ENTER<br>3 + ENTER<br>4 + ENTER<br>5 + ENTER<br>6 + ENTER                           | Note:         > Cut or short-circuit in the siren.         > Factory Default: Enabled.         Note:         > Tactory Default: Enabled.         Note:         > Low battery of the wireless sensor.         > Factory Default: Enabled.         Note:         > Deactivation by computer or telephone.         > Factory Default: Enabled.         Note:         > Deactivation by computer or telephone.         > Factory Default: Enabled.         Note:         > NA/A         > Factory Default: Enabled.                                                                                                    |
| ENTER + INSTALLER<br>PASSWORD<br>Factory default: 9090<br>ENTER + INSTALLER<br>PASSWORD<br>Factory default: 9090 | ENTER + 902 + ENTER<br>ENTER + 902 + ENTER<br>ENTER + 902 + ENTER<br>ENTER + 902 + ENTER<br>ENTER + 902 + ENTER                                               | 2 + ENTER<br>3 + ENTER<br>4 + ENTER<br>5 + ENTER<br>6 + ENTER                           | Note:         > Cut or short-circuit in the siren.         > Factory Default: Enabled.         Note:         > Telephone line failure.         > Factory Default: Enabled.         Note:         > Factory Default: Enabled.         Note:         > Factory Default: Enabled.         Note:         > Deactivation by computer or telephone.         > Factory Default: Enabled.         Note:         > NA         > Factory Default: Enabled.         Note:         > N/A         > Factory Default: Enabled.         Note:         > N/A         > Factory Default: Enabled.                                                                                                    |
| ENTER + INSTALLER<br>PASSWORD<br>Factory default: 9090<br>ENTER + INSTALLER<br>PASSWORD<br>Factory default: 9090 | ENTER + 902 + ENTER<br>ENTER + 902 + ENTER<br>ENTER + 902 + ENTER<br>ENTER + 902 + ENTER<br>ENTER + 902 + ENTER<br>ENTER + 902 + ENTER                        | 2 + ENTER<br>3 + ENTER<br>4 + ENTER<br>5 + ENTER<br>6 + ENTER<br>7 + ENTER              | Note:                                                                                                    |
| ENTER + INSTALLER<br>PASSWORD<br>Factory default: 9090<br>ENTER + INSTALLER<br>PASSWORD<br>Factory default: 9090 | ENTER + 902 + ENTER<br>ENTER + 902 + ENTER<br>ENTER + 902 + ENTER<br>ENTER + 902 + ENTER<br>ENTER + 902 + ENTER<br>ENTER + 902 + ENTER<br>ENTER + 902 + ENTER | 2 + ENTER<br>3 + ENTER<br>4 + ENTER<br>5 + ENTER<br>6 + ENTER<br>7 + ENTER              | Note:         > Cutor short-circuit in the siren.         > Factory Default: Enabled.         Note:         > Talephone line failure.         > factory Default: Enabled.         Note:         > Low battery of the wireless sensor.         > Factory Default: Enabled.         Note:         > Deactivation by computer or telephone.         > Factory Default: Enabled.         Note:         > N/A         > Factory Default: Enabled.         Note:         > N/A         > Factory Default: Enabled.         Note:         > N/A         > Factory Default: Enabled.                                                                                                    |
| ENTER + INSTALLER<br>PASSWORD<br>Factory default: 9090<br>ENTER + INSTALLER<br>PASSWORD<br>Factory default: 9090 | ENTER + 902 + ENTER<br>ENTER + 902 + ENTER<br>ENTER + 902 + ENTER<br>ENTER + 902 + ENTER<br>ENTER + 902 + ENTER<br>ENTER + 902 + ENTER                        | 2 + ENTER<br>3 + ENTER<br>4 + ENTER<br>5 + ENTER<br>6 + ENTER<br>7 + ENTER              | Note:         > Cut or short-circuit in the siren.         > Factory Default: Enabled.         Note:         > Telephone line failure.         > Factory Default: Enabled.         Note:         > Low battery of the wireless sensor.         > Factory Default: Enabled.         Note:         > Deactivation by computer or telephone.         > Factory Default: Enabled.         Note:         > N/A         > Factory Default: Enabled.         Note:         > N/A         > Factory Default: Enabled.         Note:         > N/A         > Factory Default: Enabled.         Note:         > N/A         > Factory Default: Enabled.         Note:         > N/A         > Factory Default: Enabled.         Note:         > N/A         > Factory Default: Enabled.         Note:         > N/A         > Factory Default: Enabled. |
| ENTER + INSTALLER<br>PASSWORD<br>Factory default: 9090<br>ENTER + INSTALLER<br>PASSWORD<br>Factory default: 9090 | ENTER + 902 + ENTER<br>ENTER + 902 + ENTER<br>ENTER + 902 + ENTER<br>ENTER + 902 + ENTER<br>ENTER + 902 + ENTER<br>ENTER + 902 + ENTER<br>ENTER + 902 + ENTER | 2 + ENTER<br>3 + ENTER<br>4 + ENTER<br>5 + ENTER<br>6 + ENTER<br>7 + ENTER<br>8 + ENTER | Note:         > Cator short-circuit in the siren.         > Factory Default: Enabled.         Note:         > Telephone line failure.         > Factory Default: Enabled.         Note:         > Low battery of the wireless sensor.         > Factory Default: Enabled.         Note:         > Deactivation by computer or telephone.         > Factory Default: Enabled.         Note:         > N/A         > Factory Default: Enabled.         Note:         > N/A         > Factory Default: Enabled.         Note:         > N/A         > Factory Default: Enabled.         Note:         > N/A         > Factory Default: Enabled.         Note:         > N/A         > Factory Default: Enabled.         Note:         > MAL         > Factory Default: Enabled.                                                                  |

| ENTER +<br>INSTALLER<br>PASSWORD<br>Factory default:<br>9090 | ENTER + 903 + ENTER | 1 + ENTER | Note:<br>» Trigger or fire panic.<br>» Factory Default: Enabled                                    |
|--------------------------------------------------------------|---------------------|-----------|----------------------------------------------------------------------------------------------------|
|                                                              | ENTER + 903 + ENTER | 2 + ENTER | Note:         » Duress Password.         » Factory Default: Enabled.                               |
|                                                              | ENTER + 903 + ENTER | 3 + ENTER | Note:<br>Silent Panic.<br>Factory Default: Enabled.                                                |
|                                                              | ENTER + 903 + ENTER | 4 + ENTER | <b>Note:</b><br>» Audible or silent panic.<br>» Factory Default: Enabled.                          |
| ENTER + INSTALLER<br>PASSWORD<br>Factory default: 9090       | ENTER + 903 + ENTER | 5 + ENTER | Note:<br>» Reset by programming mode.<br>» Factory Default: Enabled.                               |
|                                                              | ENTER + 903 + ENTER | 6 + ENTER | <b>Note:</b><br>» Changing the panel's programming.<br>» Factory Default: Enabled.                 |
|                                                              | ENTER + 903 + ENTER | 7 + ENTER | <b>Note:</b><br>» Failed to report event.<br>» Factory Default: Enabled.                           |
|                                                              | ENTER + 903 + ENTER | 8 + ENTER | Note:<br>» Incorrect Password.<br>» Factory Default: Enabled.                                      |
| ENTER + INSTALLER<br>PASSWORD<br>Factory default: 9090       | ENTER + 904 + ENTER | 1 + ENTER | <b>Note:</b><br>» Remote access by software.<br>» Factory Default: Enabled.                        |
|                                                              | ENTER + 904 + ENTER | 2 + ENTER | <b>Note:</b><br>» Download Failed.<br>» Factory Default: Enabled.                                  |
|                                                              | ENTER + 904 + ENTER | 3 + ENTER | <b>Note:</b> <ul> <li>Manual Test.</li> <li>Factory Default: Enabled.</li> </ul>                   |
|                                                              | ENTER + 904 + ENTER | 4 + ENTER | <b>Note:</b> <i>» Periodic Test. » Factory Default: Enabled.</i>                                   |
| ENTER + INSTALLER<br>PASSWORD<br>Factory default: 9090       | ENTER + 904 + ENTER | 5 + ENTER | <b>Note:</b><br>» Maintenance Request.<br>» Factory Default: Enabled.                              |
|                                                              | ENTER + 904 + ENTER | 6 + ENTER | <b>Note:</b> <ul> <li>Reset in the buffer of events.</li> <li>Factory Default: Enabled.</li> </ul> |
|                                                              | ENTER + 904 + ENTER | 7 + ENTER | <b>Note:</b><br>» Full events log.<br>» Factory Default: Enabled.                                  |
|                                                              | ENTER + 904 + ENTER | 8 + ENTER | <b>Note:</b> <ul> <li>Date and time have been reset.</li> <li>Factory Default: Enabled.</li> </ul> |

## Warranty Terms

It is hereby expressly stated that this contractual warranty is conferred under the following conditions:

| Name of client:   |            |  |
|-------------------|------------|--|
| Client Signature: |            |  |
| Invoice Nº:       |            |  |
| Date of purchase: |            |  |
| Model:            | Serial N°: |  |
| Retailer:         |            |  |

- 1. All parts, pieces and components of the product are guaranteed against eventual manufacturing defects, which they may eventually present, for a period of 1 (one) year - this being 90 (ninety) days of legal guarantee and 9 (nine) months of contractual guarantee -, as from the date of purchase of the product by the Consumer, as shown on the invoice for the purchase of the product, which is an integral part of this Term throughout the entire national territory. This contractual warranty includes the free replacement of parts, pieces, and components that present manufacturing defects, including the expenses for the labor used in this repair. If no manufacturing defect is found, but defect(s) arising from improper use, the Consumer will bear these expenses.
- 2. The product's installation should be done according to the Product Manual and/or Installation Guide. If your product requires installation and configuration by a qualified technician, look for a competent and specialized professional, considering that the costs for these services are not included in the product's price.
- 3. Once the defect is confirmed, the Consumer must immediately contact the nearest Authorized Service listed by the manufacturer - only these are authorized to examine and repair the defect during the warranty period foreseen herein. If this is not done, this warranty will be void, since it will be characterized as a violation of the product.
- 4. In the event that the Consumer requests home assistance, he or she must go to the nearest Authorized Service to inquire about the technical visit fee. If it is necessary to remove the product, the resulting expenses, such as transportation and security costs to and from of the product, will be the responsibility of the Consumer.

- 5. The warranty will totally lose its validity in the occurrence of any of the following hypotheses: a) if the defect is not of manufacturing, but caused by the Consumer or by third parties not related to the manufacturer; b) if the damage to the product comes from accidents, disasters, nature agents (lightning, flooding, landslides, etc.), humidity, voltage in the electrical network (overvoltage caused by accidents or excessive fluctuations in the network), installation/use in disagreement with the user's manual or resulting from the natural wear and tear of the parts and components; c) if the product has suffered chemical, electromagnetic, electrical or animal (insects, etc.) influence; d) if the product's serial number has been tampered with or scraped; e) if the device has been breached.
- 6. This warranty does not cover loss of data, therefore it is recommended, if relevant to the product, that the Consumer make a regular backup copy of the data on the product.
- 7. Intelbras is not responsible for the installation of this product, nor for any attempts of fraud and/or sabotage on its products. Keep the software updates and applications used up-to-date, if relevant, as well as the network protections required for protection against intrusions (hackers). The equipment is guaranteed against vices within its normal conditions of use, and it is important to be aware that, because it is an electronic equipment, it is not free of frauds and scams that may interfere with its correct operation.
- 8. After its useful lifespan, the product must be delivered to an Intelbras authorized service center or directly disposed of in an environmentally appropriate manner, avoiding environmental and health impacts. If you prefer, the battery as well as other Intelbras brand electronics without use, can be discarded at any Green Eletron collection point (manager of electro-electronic waste with whom we are associated). If you have any questions about the reverse logistics process, please contact us by phone (48) 2106-0006 or 0800 704 2767 (Monday to Friday from 8am to 8pm and on Saturdays from 8am to 6pm) or by e-mail suporte@intelbras.com.br.

As these are the conditions of this supplemental Warranty Term, Intelbras S/A reserves the right to alter the general, technical and aesthetic characteristics of its products without prior notice.

All images in this manual are illustrative.

# intelbras

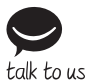

Customer Support: (©) (48) 2106 0006 Forum: forum.intelbras.com.br Support via chat: chat.intelbras.com.br Support via e-mail: suporte@intelbras.com.br Customer Service: 0800 7042767 Where to buy? Who installs it? 0800 7245115

Produced by: Intelbras S/A – Indústria de Telecomunicação Eletrônica Brasileira Rodovia BR 459, km 124, 1325 – Distrito Industrial – Santa Rita do Sapucaí/MG – 37540-000 CNPJ 82.901.000/0016-03 – www.intelbras.com.br | www.intelbras.com

01.23 Made in Brazil